# Modul Pelatihan Pembuatan Media Pembelajaran Menggunakan Open Broadcaster Software (OBS)

Oleh: Deni Wardani

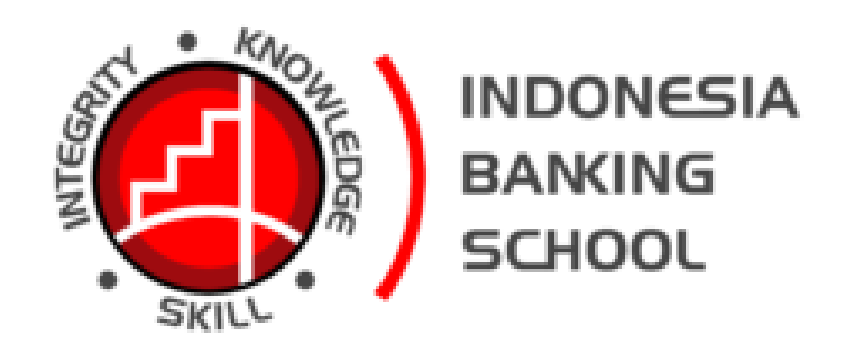

SEKOLAH TINGGI ILMU EKONOMI INDONESIA BANKING SCHOOL JAKARTA 2023

#### Materi

#### Membuat Media Pembelajaran dengan OBS (Open Broadcaster Software)

#### Kompetensi:

Setelah mengikuti pelatihan ini, diharapkan peserta mampu:

- 1. Memahami Media Pembelajaran
- 2. Memahami Elemen dasar OBS
- 3. Memggunakan Fitur-fitur pada OBS
- 4. Membuat media video pembelajaran dengan OBS

## 1.1. Pendahuluan

Open Broadcaster Software (OBS) adalah salah satu aplikasi gratis yang bisa digunakan untuk merekam layar dan juga streaming video. OBS merupakan software yang bisa meningkatkan kualitas video ketika live streaming pada berbagai platform. OBS recording bisa dimanfaatkan untuk memaksimalkan hasil video serta kualitas streaming yang dilakukan dengan cara real time.

OBS merupakan aplikasi yang dapat meningkatkan kualitas video saat *live* di berbagai *platform*. OBS dimanfaatkan untuk mengoptimalkan video dan kualitas *streaming* secara *real-time*. Saat ini, OBS banyak digunakan untuk *live* di Twitch, Instagram, dan YouTube.

Software ini adalah perangkat open source, yang berarti kamu dapat menggunakannya gratis di berbagai perangkat. OBS dapat digunakan di perangkat dengan versi Windows 10, Mac OS, Linux seperti Ubuntu 14.04 atau yang lebih baru.

Pada awalnya, penggunaan *OBS studio* memang terbilang rumit untuk digunakan, mengingat ada berbagai fitur di dalam perangkat yang satu ini. Namun jika sudah memahami berbagai fitur *recorder OBS* dengan baik, maka penggunaan perangkat ini akan begitu mudah dan menyenangkan, sehingga bisa membuat konten menjadi lebih maksimal.

Kita sering melihat video game atau tutorial yang cukup menarik dibuat dengan menampilkan layar dan juga wajah si pembuatnya di sudut kanan bawah video. Itulah salah satu contoh yang dibuat dengan OBS ini.

Banyak orang yang membuat video tutorial menggunakan aplikasi ini, karena lebih interaktif. Kita bisa menampilkan layar sekaligus wajah kita secara bersamaan tanpa harus mengeditnya satu persatu. Bahkan kita juga bisa berpindah layar dari laptop ke HP dengan mudah.

## **1.2. Fitur yang Dimiliki OBS**

OBS Studio memiliki fitur yang terbilang cukup lengkap dan beragam, terutama untuk berbagai fitur unggulannya. Hal ini, agar *OBS recording* tersebut bisa digunakan secara maksimal di dalam setiap penggunaannya. Beberapa fitur unggulan yang dapat dimanfaatkan pada OBS ini diantaranya yaitu:

## 1. Mendukung adanya multicam dalam live

Jika kita sering melihat live acara di TV, tentu mengetahui jika aksi yang ditampilkan tidak hanya disiarkan melalui satu kamera. Ada beberapa kamera yang merekam aksi tersebut dan disiarkan secara bergantian, sesuai dengan aksi dari talent. OBS dapat melakukan hal serupa. Hal ini karena kamu dapat memasukan beragam 'scene' ke dalam aplikasi ini. Kemudian, scene tersebut dapat ditayangkan secara bergantian.

Jika kita berencana melakukan konten interview dan disiarkan live di Instagram, agar tidak membosankan, dapat memaksimalkan fitur ini. Tentu, kita memerlukan beberapa kamera agar dapat melakukannya. Ini merupakan fitur unggulan yang bisa dinikmati setelah melakukan *download OBS studio*. Fitur ini memungkinkan *scene* video muncul secara bergantian, seperti layaknya berbagai *scene* yang ditayangkan di televisi. Hal ini tentu akan membuat video lebih menarik dan tidak membosankan. Namun untuk menggunakan fitur *OBS studio* yang satu ini, tentu akan dibutuhkan lebih dari satu kamera, sehingga bisa merekam beberapa *scene* sekaligus di saat bersamaan. Penggunaan *scene* yang berganti seperti ini juga bisa memberi peluang bertambahkan *engagement* pada saat sesi *live* berlangsung.

## 2. Mixer audio bawaan

Tak hanya beragam video yang dapat kamu masukkan untuk disiarkan secara *live*, salah satu fitur unggulan OBS adalah adanya *mixer* audio bawaan. Pada mixer audio ini bisa mengatur audio dari tiap scene tersebut agar tetap nyaman didengar. Dengan mixer audio bisa juga hanya menyiarkan audio dari scene tertentu, tetapi scene yang disiarkan secara *live* berganti-ganti. Hal ini tentu akan sangat berguna jika kamu menggunakan cukup banyak mic *external*. *OBS recording* juga memiliki mixer audio bawaan yang bisa membuat kualitas video menjadi lebih baik. Fitur yang satu ini akan sangat membantu ketika *live*, sebab audio setiap *scene* bisa diatur dengan sedemikian rupa, sesuai dengan yang dibutuhkan tentunya. Bukan hanya itu saja, fitur ini juga akan memaksimalkan penggunaan *mic external* yang dipakai ketika *live*.

## 3. Dapat melakukan perekaman layar

Awalnya, OBS dikenal luas di kalangan gamer karena memiliki fitur dapat melakukan perekaman layar secara real-time. Tentu hal ini sangat dibutuhkan oleh gamer karena mereka dapat memainkan game dan mempertontonkannya kepada khalayak melalui YouTube atau bahkan Instagram. Fitur yang satu ini membuat *recorder OBS* begitu populer di kalangan para *gamers*. Kemampuannya merekam layar dengan cara *real time* merupakan hal yang menyenangkan bagi gamers, sebab mereka bisa dengan mudah bermain game sambil membagikan momen tersebut secara *live* di *platform* Instagram maupun Youtube mereka.

Sekarang ini OBS dapat digunakan untuk live streaming dan dapat merekam live yang dijadikan konten marketing di kemudian hari. Fitur ini juga akan berguna bagi pengguna *OBS project* yang ingin membagikan sesi *live streaming* mereka pada beberapa *platform* sekaligus. Selain mendapatkan lebih banyak audiens, cara yang satu ini juga tentu akan membuka peluang penjualan bisnis yang lebih maksimal di saat bersamaan.

## 4. Menyisipkan teks saat live

Seperti layaknya siaran *live* di televisi, kita dapat juga menambah running text. Sama seperti tampilan di layar televisi, *OBS studio* juga memungkinkan pengguna untuk menambahkan tulisan/ *running text* pada layar. Hal ini tentu akan sangat membantu, terutama jika ada informasi atau hal lainnya yang ingin dibagikan kepada *audiens*.

Saat ingin *live* melalui Instagram, maka pengguna bisa menyiarkannya dengan mudah lewat *Instafeed* maupun *Yellowduck. Copy link* kedua situs tersebut dan masukkan ke dalam *OBS recording*, maka *live* tersebut akan bisa disiarkan melalui Instagram tersebut. Cara ini tentu begitu simpel dan mudah untuk dilakukan. Melalui kedua *website* tersebut, kamu cukup meng-copy link dari situs tersebut dan memasukkanya dalam OBS-mu. Selanjutnya, *live* sudah dapat disiarkan di Instagram-mu.

## 1.3. Kegunaan OBS Dalam Bidang Broadcasting

Ada banyak kegunaan dari penggunaan aplikasi OBS, terutama dalam menyiapkan live streaming atau broadcasting diantaranya :

- 1. Untuk pembelajaran daring secara online agar dapat menjadi arsip kampus.
- 2. Sebagai sarana streaming workshop
- 3. Sebagai sarana streaming relaksasi
- 4. Sebagai sarana streaming konser musik
- 5. Sebagai sarana mendukung conference internasional yang dapat dilihat publik
- 6. Sebagai sarana streaming webinar
- 7. Sebagai sarana streaming Youtuber
- 8. Sebagai sarana streaming game
- 9. Sebagai sarana streaming berita
- 10. Sebagai sarana streaming event dan lain sebagainya

#### 1.4. Kelebihan OBS Studio Dibanding Aplikasi Lain

Banyak aplikasi live streaming maupun *recording* yang beredar, OBS Studio masih menjadi favorit. Ada beberapa kelebihan yang menjadikannya banyak jadi pilihan yaitu:

#### a. Bisa Menambahkan Banyak Sumber Tayangan

Melalui aplikasi OBS, Anda akan lebih mudah dalam mengatur apa saja yang akan ditampilkan pada *live streaming* atau *recording*. Di bagian *source*, Anda bisa menambahkan *browser windows, webcam*, teks, gambar, *capture window* dan masih banyak lagi. Dengan fitur ini, Anda akan lebih cepat dalam mengatur apa saja yang akan ditampilkan.

Scene merupakan tampilan yang akan ditayangkan pada saat melakukan *live streaming*. Kita dapat membuat beberapa *scene* sekaligus dan mengatur urutan penayangannya saat live *streaming* berlangsung. Cocok digunakan untuk *broadcasting* seperti untuk menayangkan acara musik atau olahraga.

## b. Terdapat Fitur Audio Mixer

Seperti yang kita tahu, suara memiliki peranan penting agar tayangan lebih menarik. Kita dapat mengatur sendiri beberapa audio yang akan dimasukan, seperti *Desktop Audio*, *Mic*, *Video Capture Video* hingga *Audio Input Capture*.

#### c. Mendukung Banyak Platform

Saat ini, OBS Studio mendukung banyak *platform* seperti YouTube, Facebook Live, Twitch hingga NimoTV. Kita akan lebih mudah dalam menghubungkan aplikasi OBS dengan saluran yang kita gunakan. Tak heran jika aplikasi ini banyak digunakan oleh *gamers* yang suka melakukan *live streaming* saat bermain.

## d. Pengaturan yang Lengkap

Kita diberi keleluasaan tersendiri dalam melakukan pengaturan yang berkaitan dengan *audio*, *video*, *output* dan lainnya. Pengaturannya sangat simpel, pemula tidak akan kesulitan pada saat menggunakan aplikasi ini. Banyak tutorial di Internet yang bisa memandu untuk menyelesaikan pengaturan, atau kita dapat menggunakan pengaturan bawaan.

Karena banyak kelebihannya, OBS masih menjadi andalan sampai saat ini. Aplikasi ini juga terbilang ringan sehingga cocok untuk banyak jenis laptop maupun PC. Kita dapat juga menggunakan aplikasi ini kapanpun karena memang tersedia secara gratis.

## 1.5. Download dan Instalasi OBS

Untuk mendapatkan aplikasi OBS, kita dapat download aplikasi tersebut dengan langkahlangkah berikut ini:

1. Bukalah browser google crome seperti gambar berikut ini:

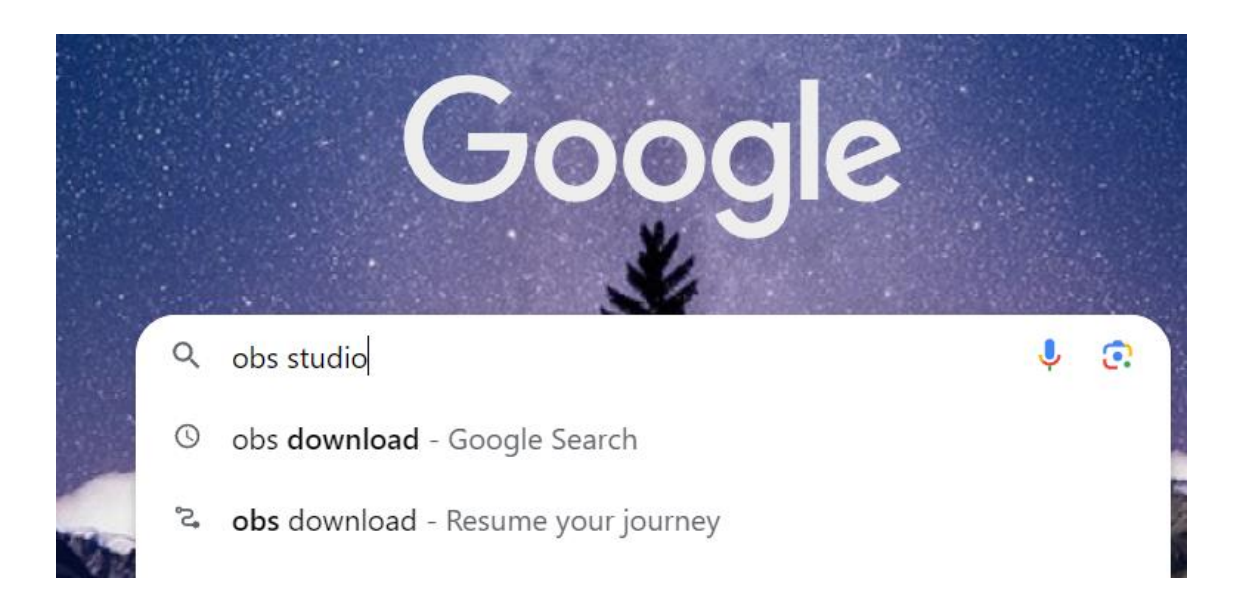

2. Pada pencarian google kita ketikan : Obs studio, kemudian tekan tombol enter, maka akan muncul tampilan berikut ini:

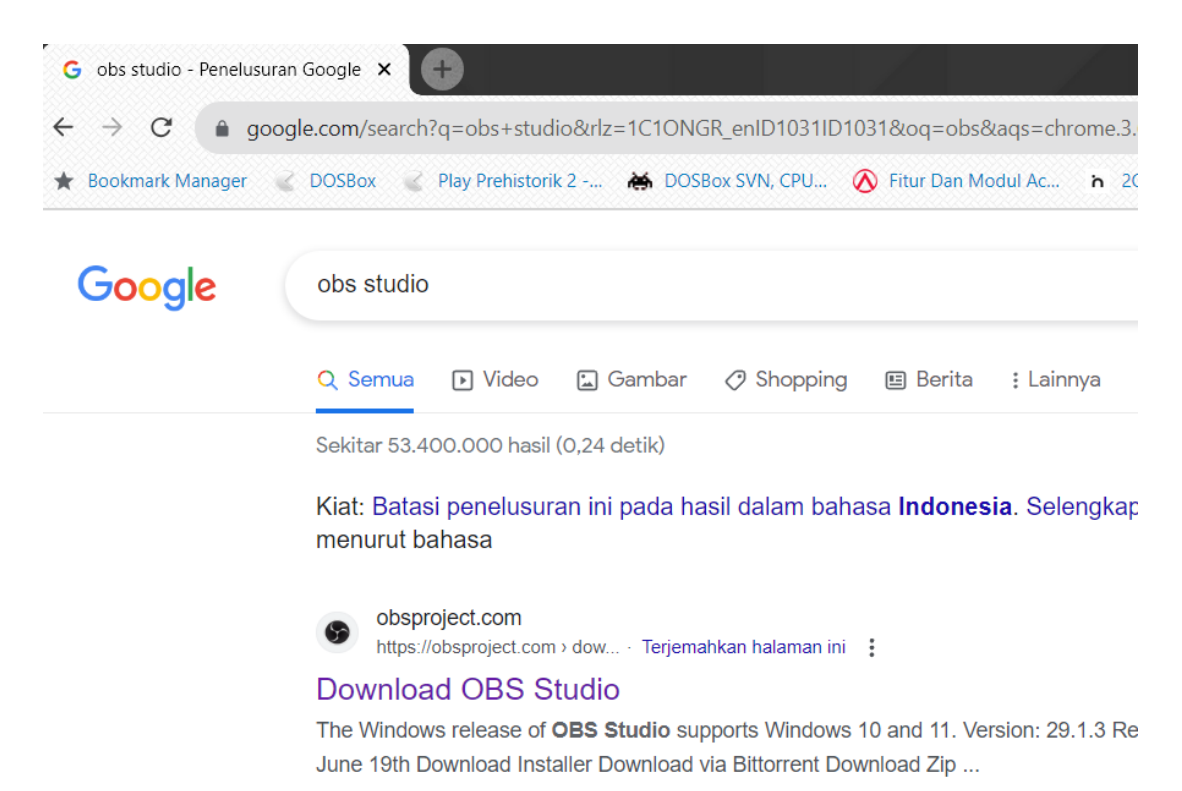

3. Pada gambar di atas klik Download OBS Studio, maka akan keluar tampilan seperti gambar berikut ini:

| G Download   OBS × +                                                                                                    |                                                         |     |
|----------------------------------------------------------------------------------------------------|---------------------------------------------------------|-----|
| ← → C 🔒 obsproject.com/download                                                                                            | 오 년 ☆                                                   | 2   |
| ★ Bookmark Manager 🐇 DOSBox 🐇 Play Prehistorik 2 👑 👪 DOSBox SVN, CPU., 🔕 Fitur Dan Modul Ac., h 2Q 2022: Update P., 🚦 Sign | n in to your acco 🙆 DATA PESERTA TOT 🜾 Zenaa_merged (1) |     |
| OBS                                                                                                    | Home Download News H                                    | elp |
| Open Broadcaster Software                                                                                                  | 🔤 🔽 🔍 🕻                                                 |     |
|                                                                                                    |                                                         |     |
| Download OBS Stu                                                                                                    | ıdio                                                    |     |
| Select Your Operating S                                                                                                    | system                                                  |     |
|                                                                                                    | Jocenn                                                  |     |
|                                                                                                    |                                                         |     |
|                                                                                                    |                                                         |     |
|                                                                                                    |                                                         |     |
|                                                                                                    | $\wedge \wedge$                                         |     |
|                                                                                                    |                                                         |     |
|                                                                                                    |                                                         |     |
|                                                                                                    |                                                         |     |
|                                                                                                    | Version: 29.1.3                                         |     |
| The Windows release of OBS Studio supports Windows 10 and 11.                                                              | Released: June 19th                                     |     |
|                                                                                                    | Download Installer                                      |     |

4. Pada gambar di atas klik Download Instaler sesuai dengan tipe windowsnya, maka file Instaler OBS akan di download ke folder Download seperti gambar berikut:

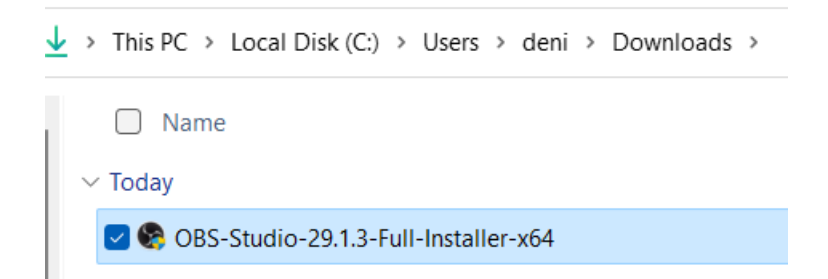

5. Untuk instalasi, klik file tersebut, maka akan muncul tampilan instalasi OBS seperti gambar berikut ini:

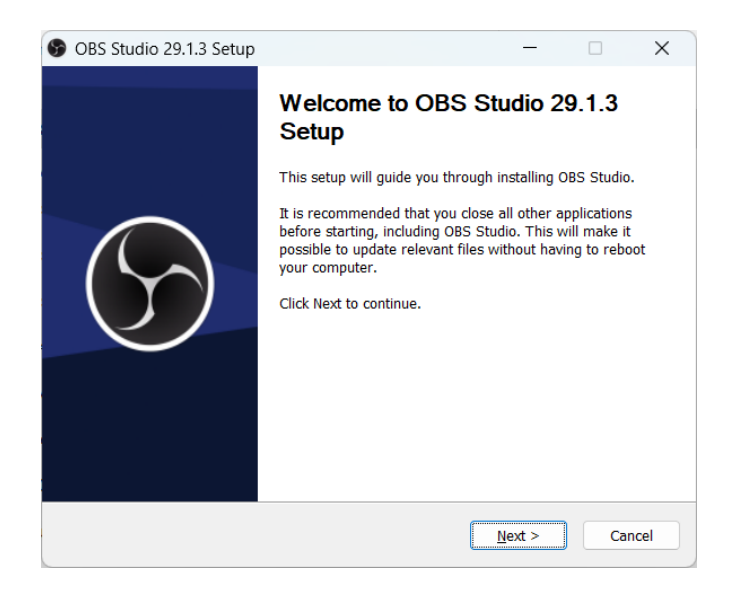

6. Pada gambar di atas, klik tombol Next untuk melanjutkan instalasi, maka akan muncul tampilan informasi lisensi berikut ini:

| 6 | OBS Studio 29.1.3 Setu                                                                          | qu                                                            |                                                               | _                                               |                                      | ×  |
|---|-------------------------------------------------------------------------------------------------|---------------------------------------------------------------|---------------------------------------------------------------|-------------------------------------------------|--------------------------------------|----|
|   | S OBS                                                                                           | License Informa<br>Please review th                           | a <b>tion</b><br>e license terms b                            | efore installin                                 | g OBS Studi                          | 0. |
|   | Press Page Down or scroll                                                                       | to see the rest of t                                          | ne license.                                                   |                                                 |                                      |    |
|   | GNU GENERAL PUBLIC LIC                                                                          | ENSE Version 2, Jur                                           | ie 1991                                                       |                                                 |                                      |    |
|   | Copyright (C) 1989, 1991<br>Floor, Boston, MA 02110-<br>verbatim copies of this lic<br>Preamble | Free Software Four<br>1301 USA Everyone<br>ense document, but | ndation, Inc., 51 F<br>is permitted to c<br>changing it is no | Franklin Stree<br>opy and distril<br>t allowed. | t, Fifth<br>bute                     | '  |
|   | The licenses for most soft<br>change it. By contrast, the<br>freedom to share and cha           | ware are designed<br>GNU General Public<br>nge free software  | to take away you<br>C License is intend<br>to make sure the   | r freedom to<br>ded to guaran<br>software is f  | share and<br>tee your<br>ree for all |    |
|   | ullenft Install System v3.06                                                                    | 1                                                             |                                                               |                                                 |                                      |    |
|   | anoorcanotan oyotenn voidor.                                                                    | L                                                             | < <u>B</u> ack                                                | <u>N</u> ext >                                  | Cano                                 | el |

7. Pada gambar di atas, klik tombol Next untuk melanjutkan instalasi, maka akan muncul tampilan pemilihan folder instalasi berikut ini:

| 🚱 OBS Studio 29.1.3 Setu                                    | р                                         |                                                 | _                              |             | ×    |
|-------------------------------------------------------------|-------------------------------------------|-------------------------------------------------|--------------------------------|-------------|------|
| S OBS                                                       | Choose Install<br>Choose the folde        | Location<br>er in which to install              | OBS Studio                     | 29.1.3.     |      |
| Setup will install OBS Studi<br>click Browse and select and | o 29.1.3 in the follother folder. Click I | owing folder. To ins<br>nstall to start the ins | tall in a diffe<br>stallation. | erent folde | ir,  |
| Destination Folder<br>C:\Program Files\obs-                 | studio\                                   |                                                 | B <u>r</u>                     | owse        |      |
| Space required: 654.8 MB<br>Space available: 44.9 GB        |                                           |                                                 |                                |             |      |
| Transoransian System (3,00,1                                |                                           | < <u>B</u> ack                                  | Install                        | Car         | icel |

8. Pada gambar di atas, klik tombol Install untuk melanjutkan instalasi, maka akan muncul tampilan proses instalasi berikut ini:

| 🚱 OBS Studio 29.1.3 Setu        | qu                                     |                   | _               |          | $\times$ |
|---------------------------------|----------------------------------------|-------------------|-----------------|----------|----------|
| S OBS                           | <b>Installing</b><br>Please wait while | e OBS Studio 29.1 | .3 is being in: | stalled. |          |
| Extract: entry-clear.svg        |                                        |                   |                 |          |          |
| Show <u>d</u> etails            |                                        |                   |                 |          |          |
|                                 |                                        |                   |                 |          |          |
|                                 |                                        |                   |                 |          |          |
|                                 |                                        |                   |                 |          |          |
| Nullsoft Install System v3.06.3 | 1                                      |                   |                 |          |          |
|                                 |                                        | < <u>B</u> ack    | <u>N</u> ext >  | Cano     | cel      |

9. Setelah selesai proses instalasi, maka akan muncul tampilan gambar berikut ini:

| S OBS Studio 29.1.3 Setup | ×                                                                                      |
|---------------------------|----------------------------------------------------------------------------------------|
|                           | Completed Setup                                                                        |
|                           | OBS Studio 29.1.3 has been installed on your computer.<br>Click Finish to close Setup. |
| $(\mathcal{Y})$           | Launch OBS Studio 29.1.3                                                               |
|                           | New to OBS? Check out our 4-step Quickstart Guide.                                     |
|                           | < <u>B</u> ack <u>Einish</u> Cancel                                                    |

10. Pada gambar di atas kita dapat klik tombol Finish untuk menyelesaikan instalasi OBS.

#### 1.6. Pengenalan Aplikasi OBS

Setelah instalasi aplikasi OBS selesai, maka kita dapat membuka aplikasi tersebut pada menu start atau pada dekstop seperti gambar berikut ini:

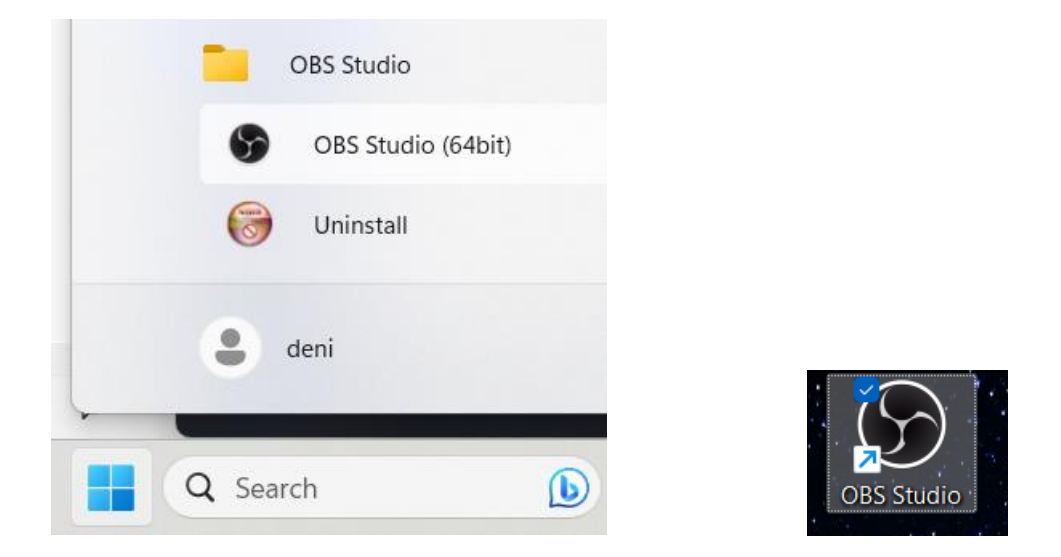

Setelah di klik aplikasi OBS tersebut, maka tampilan aplikasi OBS pertama kali muncul seperti gambar berikut ini:

| S OBS 29.1.3 - Profile: Untitled - Scene     | es: Untitled                                          |                   |                                 | – 🗆 X                  |
|----------------------------------------------|-------------------------------------------------------|-------------------|---------------------------------|------------------------|
| <u>File Edit View D</u> ocks <u>P</u> rofile | e <u>S</u> cene Collection <u>T</u> ools <u>H</u> elp |                   |                                 |                        |
|                                              |                                                       |                   |                                 |                        |
|                                              |                                                       |                   |                                 |                        |
|                                              |                                                       |                   |                                 |                        |
|                                              |                                                       |                   |                                 |                        |
|                                              |                                                       |                   |                                 |                        |
|                                              |                                                       |                   |                                 |                        |
|                                              |                                                       |                   |                                 |                        |
|                                              |                                                       |                   |                                 |                        |
|                                              |                                                       |                   |                                 |                        |
|                                              |                                                       |                   |                                 |                        |
|                                              |                                                       |                   |                                 |                        |
|                                              |                                                       |                   |                                 |                        |
|                                              |                                                       |                   |                                 | _                      |
| No source selected                           | • Properties III Filters                              |                   |                                 |                        |
| Scenes 🖓                                     | 🗄 Sources 🖓                                           | Audio Mixer       | 🔒 Scene Transitions 🗧           | Controls 🕒             |
| Scene                                        |                                                       | Desktop Audio 0.0 | 0 dB Fade ≎                     | Start Streaming        |
|                                              | (?)                                                   | <b></b> ∢))       | Duration 300 ms                 | Start Recording        |
|                                              | You don't have any sources.                           | Mic/Aux 0.0       |                                 | Start Virtual Camera 🔅 |
|                                              | or right click here to add one.                       | <b>-</b> ()       | :                               | Studio Mode            |
|                                              |                                                       |                   |                                 | Settings               |
| + 🔟 🔳 🔨 🗸                                    | + 🗰 💠 🗸                                               | ¢° :              |                                 | Exit                   |
|                                              |                                                       | (1)               | ) LIVE: 00:00:00 💋 REC: 00:00:0 | 0 CPU: 0.0%, 30.00 fps |

## a. Mengenal fungsi Scene dan Source

Scene dan Source adalah fitur utama yang harus diketahui di OBS. Scene diibaratkan sebagai adegan, hal ini bermanfaat jika ingin beralih tampilan video. Sedangkan Source adalah sumber visualisasi setiap scene. Baik itu Audio input, Audio output, browser, display capture, game capture dan lain-lain.

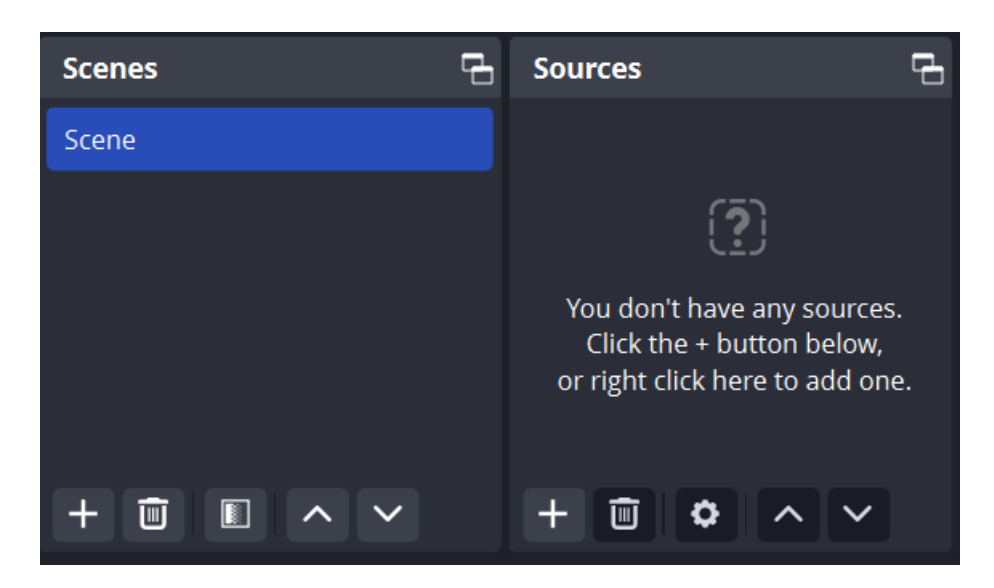

Pada fitur scenes, kita dapat menambahkan banyak scene untuk menampilkan rekaman dari beberapa Source yang ditampilkan. Kemudian pada source kita dapat menambahkan variasi tampilan dengan fungsi seperti di bawah ini:

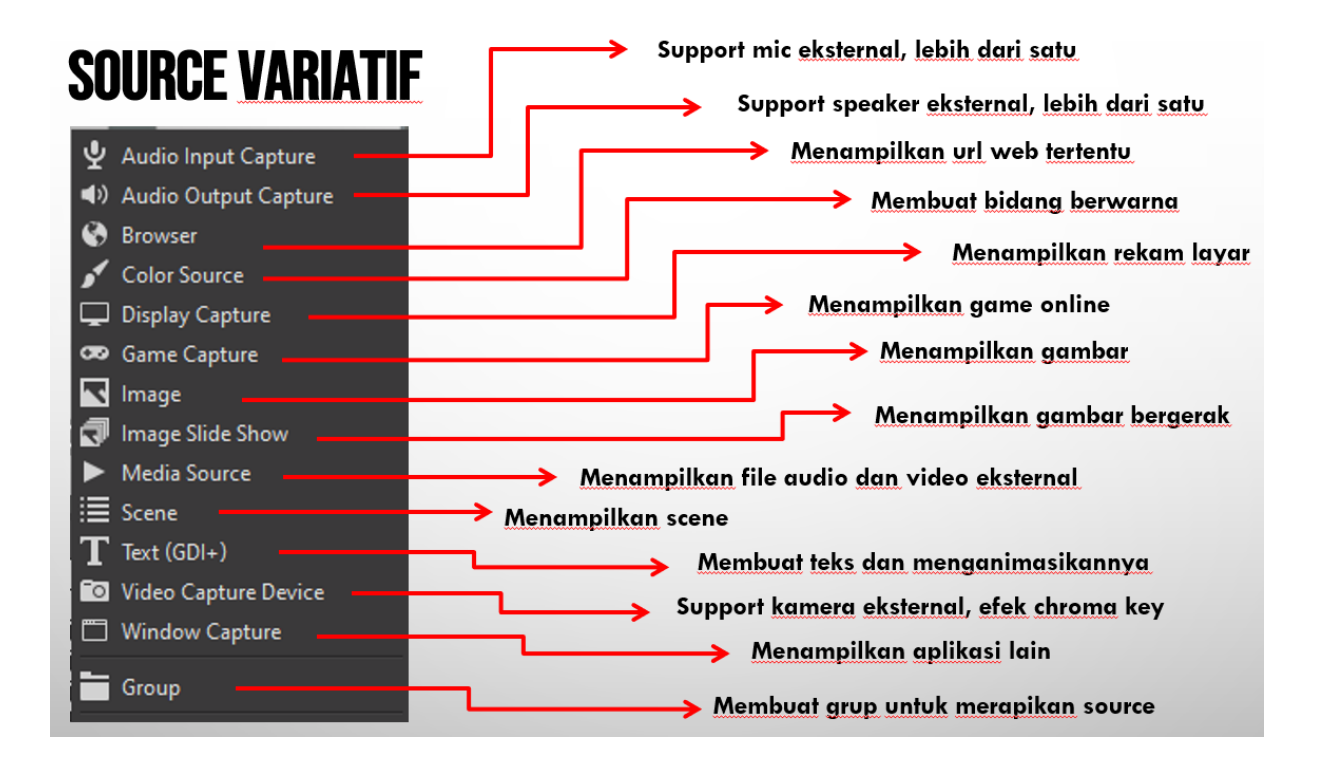

Berikut penjelasan lengkap tentang masing-masing source yang ada di OBS:

1. Audio Input Capture: untuk merekam audio.

- 2. Audio Capture Output: merekam audio yang keluar dari laptop atau sumber audio eksternal lain.
- 3. **Browser**: untuk menampilkan halaman web tertentu. Cocok untuk menampilkan data statistik yang ada di web seperti data covid dll.
- 4. Color Source: untuk menambahkan background color.
- 5. **Display Capture**: untuk merekam apa saja yang ditampilkan di layar monitor.
- 6. Game Capture: untuk merekam game.
- 7. Image: untuk menambahkan file gambar seperti logo kredit pembuat video.
- 8. **Image Slideshow**: menambahkan gambar slideshow. Cocok untuk menampilkan foto-foto album kegiatan dan sejenisnya.
- 9. Media Source: untuk menambahkan file media baik itu dalam bentuk video atau musik.
- 10. Scene: untuk menampilkan scene tertentu ke dalam scan lain.
- 11. **Text**: untuk menyisipkan tulisan teks.
- 12. Video Capture Device: untuk menambahkan video dari perangkat webcam.
- 13. Windows Capture: untuk merekam tampilan dari aplikasi tertentu yang sedang aktif.

#### b. Pengaturan Audio Mixer

Untuk fitur selanjutnya adalah audio mixer yang berfungsi untuk mengatur suara perekaman yang juga dapat dimasukkan beberapa device input mic suara, sehingga dapat menentukan input suara mana yang akan direkam. Tampilan audio mixer dapat dilihat seperti gambar berikut ini:

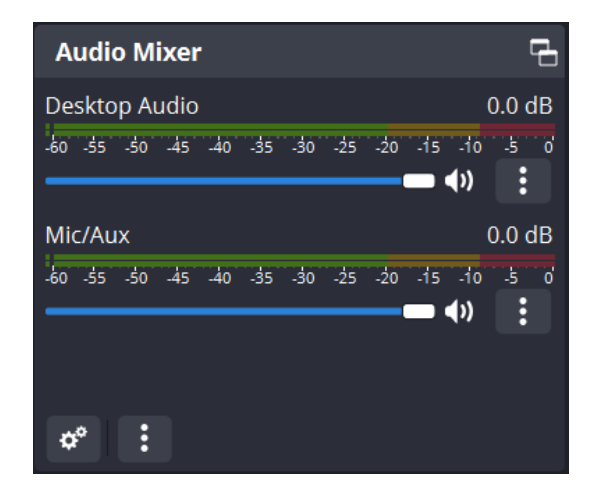

Fitur selanjutnya adalah Scene Transitions, yang berfungsi untuk menampilkan animasi transisi apabila terjadi perpindahan pada scene senajutnya. Fitur scene transitions seperti gambar berikut:

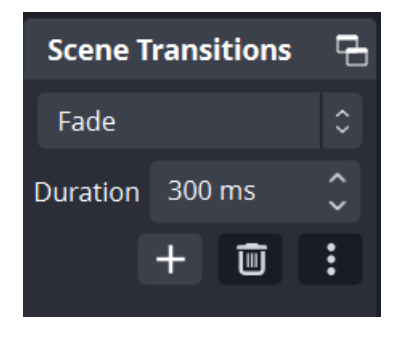

Untuk melakukan mulai perekaman dan stop recording serta pengaturan Settings ada pada fitur Controls yang berfungsi untuk pengaturan yang diperlukan pada saat perekaman. Fitur Controls ini dapat dilihat seperti gambar berikut:

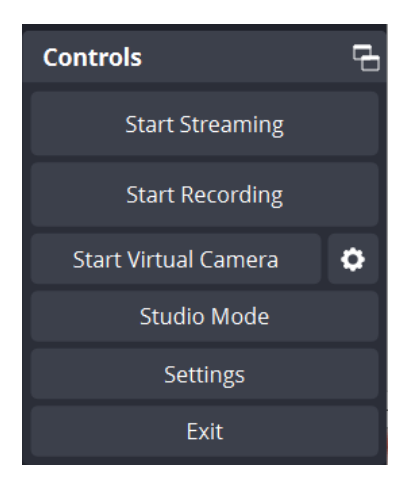

## c. Setting

Fitur Settings berada pada tab Control yang berfungsi untuk pengaturan yang dapat disesuaikan dengan kebutuhan pada perekaman. Untuk membuka fitur Settings ini dapat di klik pada tombol Setting, maka akan muncul tampilan berikut ini:

| Settings         |                           |                                                  |           |       | ×  |
|------------------|---------------------------|--------------------------------------------------|-----------|-------|----|
| 🔅 General        | General                   |                                                  |           |       |    |
| «۳» Stream       | Language                  | English                                          |           |       |    |
| 🕞 Output         | Theme                     | Yami (Default)                                   |           |       |    |
| <b>∢))</b> Audio |                           | Open stats dialog on startup                     |           |       |    |
| 💭 Video          |                           | Hide OBS windows from screen capture             |           |       |    |
| 🕮 Hotkeys        | Updates                   |                                                  |           |       |    |
| 😚 Accessibility  | Lindate Channel           | Stable Latest stable release (Default)           |           |       |    |
| 🛠 Advanced       | opuace charmer            | Automatically check for undates on startun       |           |       |    |
|                  |                           |                                                  |           |       |    |
|                  | Output                    |                                                  |           |       |    |
|                  |                           | Show confirmation dialog when starting streams   |           |       |    |
|                  |                           | Show confirmation dialog when stopping streams   |           |       |    |
|                  |                           | Show confirmation dialog when stopping recording |           |       |    |
|                  |                           | Automatically record when streaming              |           |       |    |
|                  |                           | Keep recording when stream stops                 |           |       |    |
|                  |                           | Automatically start replay buffer when streaming |           |       |    |
|                  |                           | Keep replay buffer active when stream stops      |           |       |    |
|                  | Source Alignment Snapping | g                                                |           |       |    |
|                  |                           | -                                                |           |       |    |
|                  |                           |                                                  | OK Cancel | Apply |    |
|                  |                           |                                                  |           |       | .: |

#### d. Stream

Untuk pengaturan Stream atau melakukan live, maka kita dapat melakukan pengaturan mulai dari jenis service, akun koneksi dan penggunaan short key. Tampilan pengaturan Stream dapat dilihat seperti gambar berikut ini:

| General     Service     Twitch     General     Connect Account (recommended) |    |
|------------------------------------------------------------------------------|----|
| (ry) Stream                                                                  | \$ |
| Connect Account (recommended)                                                |    |
| G Output Use Stream Key                                                      |    |
| <ul><li>◄) Audio</li></ul>                                                   |    |
| U Video                                                                      |    |
| 🕮 Hotkeys                                                                    |    |
| Accessibility                                                                |    |
| ★ Advanced                                                                   |    |
|                                                                              |    |
| OK Cancel App                                                                |    |

# e. Output

Untuk pengaturan Output, maka kita dapat melakukan pengaturan mulai dari mode output, streaming, recording dan lainnya. Tampilan pengaturan Output dapat dilihat seperti gambar berikut ini:

| Settings                          |                       |                                                         |     | ×  |
|-----------------------------------|-----------------------|---------------------------------------------------------|-----|----|
| General                           | Output Mode           | Simple                                                  |     |    |
| <b>°শৃ</b> ° Stream               | Streaming             |                                                         |     |    |
| G. Output                         | Video Bitrate         | 2550 Кbps                                               |     |    |
| <b>∢))</b> Audio                  | Audio Bitrate         | 160                                                     |     |    |
| 💭 Video                           | Video Encoder         | Software (x264)                                         |     |    |
| 🖽 Hotkeys                         | Encoder Preset        | veryfast (default) (medium CPU usage, standard quality) |     |    |
| <ul> <li>Accessibility</li> </ul> |                       | Enable Custom Encoder Settings (Advanced)               |     |    |
| 🛠 Advanced                        | Audio Encoder         | AAC (Default)                                           |     |    |
|                                   |                       |                                                         |     |    |
|                                   | Recording             |                                                         |     |    |
|                                   | Recording Path        | C:\Users\deni\Videos Brows                              | ie  |    |
|                                   |                       | 🗹 Generate File Name without Space                      |     |    |
|                                   | Recording Quality     | Same as stream                                          |     |    |
|                                   | Recording Format      | MPEG-4 (.mp4)                                           |     |    |
|                                   | Audio Track           | ●1 ●2 ●3 ●4 ●5 ●6                                       |     |    |
|                                   | Custom Muxer Settings |                                                         |     |    |
|                                   |                       | Enable Replay Buffer                                    |     |    |
|                                   |                       | OK Cancel                                               | Арр | ly |

# f. Audio

Untuk pengaturan Audio, maka kita dapat melakukan pengaturan mulai dari sample rate, channels dan lainnya. Tampilan pengaturan Audio dapat dilihat seperti gambar berikut ini:

| Settings          |                       |          |           | ×     |
|-------------------|-----------------------|----------|-----------|-------|
| General           | General               |          |           |       |
| <b>۹۳</b> Stream  | Sample Rate           | 48 kHz   |           |       |
| 🕞 Output          | Channels              | Stereo   |           | 0     |
| (I) Audio         |                       |          |           |       |
| Video             | Global Audio Devices  |          |           |       |
| I Hotkeys         | Desktop Audio         | Default  |           | 0     |
| Accessibility     | Desktop Audio 2       | Disabled |           | 0     |
| <b>☆</b> Advanced | Mic/Auxiliary Audio   | Default  |           | 0     |
|                   | Mic/Auxiliary Audio 2 | Disabled |           | 0     |
|                   | Mic/Auxiliary Audio 3 | Disabled |           | ¢     |
|                   | Mic/Auxiliary Audio 4 | Disabled |           | 0     |
|                   |                       |          | OK Cancel | Apply |

## g. Video

Untuk pengaturan Video, maka kita dapat melakukan pengaturan mulai dari sample rate, channels dan lainnya. Tampilan pengaturan Video dapat dilihat seperti gambar berikut ini:

| Settings                |                            |                            |                                       | Х |
|-------------------------|----------------------------|----------------------------|---------------------------------------|---|
| 🔅 General               | Base (Canvas) Resolution   | 1920x1080                  | <ul> <li>Aspect Ratio 16:5</li> </ul> | 9 |
| <b>ଂଙ୍କ</b> Stream      | Output (Scaled) Resolution | 1280x720                   | <ul> <li>Aspect Ratio 16:5</li> </ul> | 9 |
| 🕞 Output                | Downscale Filter           | Bicubic (Sharpened scaling | g, 16 samples) 🛛 🗘                    |   |
| <ul><li>Audio</li></ul> | Common FPS Values 🗘        | 30                         |                                       |   |
| Video                   |                            |                            |                                       |   |
| 🕮 Hotkeys               |                            |                            |                                       |   |
| Accessibility           |                            |                            |                                       |   |
| 🛠 Advanced              |                            |                            |                                       |   |
|                         |                            | ОК                         | Cancel Apply                          |   |

## h. shortcut di OBS

Shortcut di OBS bernama Hotkeys. Mengatur hotkeys bermanfaat apabila seorang gamer atau saat merekam video ingin beralih scene. Karena jika kita beralih scene dengan mengkliknya melalui OBS tentu akan terekam. Sehingga kita memanfaat hotkeys ini agar bisa beralih scene tanpa harus membuka OBS.

Kita dapat mengatur shortcut setiap scene OBS melalui menu **Settings** > **Hotkeys**. Maka akan tampil seperti ini:

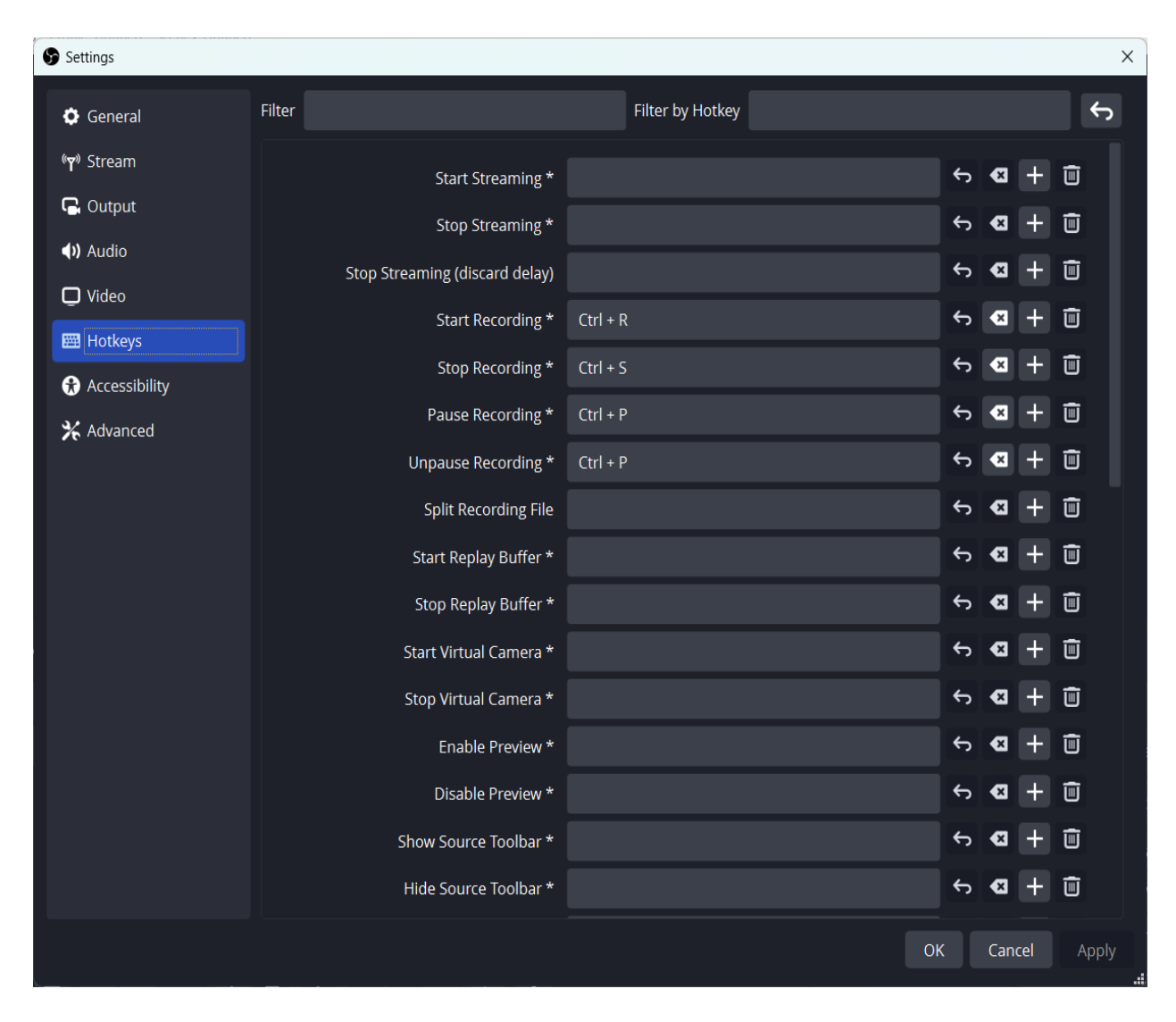

Pada gambar di atas masukkan shortcut setiap scan dengan menekan tombol tertentu. Masukkan juga shortcut untuk stop dan start recording maupun streaming, agar kita tidak repot-repot kembali ke OBS untuk sekedar klik stop recording.

## 1.7. Memulai Penggunakan OBS

Untuk membuat materi pembelajaran suatu matakuliah dapat diikuti langkah-langkah berikut ini:

## a. Penambahan Scene

1. Untuk menambahkan Scene, pada kotak Scenes, klik kanan pada scene yang sudah ada kemudian pilih menu Rename seperti gambar berikut ini:

|              |   | Rename                       | F2  |   |
|--------------|---|------------------------------|-----|---|
|              |   | Remove                       | Del |   |
|              |   | Order                        |     | Þ |
|              |   | Fullscreen Projector (Scene) |     | ► |
|              |   | Windowed Projector (Scene)   |     |   |
|              |   | Screenshot (Scene)           |     |   |
|              |   | Filters                      |     |   |
| No source se |   | Transition Override          |     | Þ |
| Scenes       | Y | Show in Multiview            |     |   |
| Jeenes       |   | Grid Mode                    |     |   |
| Scene        |   |                              |     |   |

2. Setelah di klik, kemudian gantilah nama scene dengan : Materi-Kuliah, seperti gambar berikut ini:

| Scenes        | Ð |
|---------------|---|
| Materi-Kuliah |   |
|               |   |
|               |   |
|               |   |
| + 🗊 🗈 ^ ~     |   |

# b. Penambahan Background pada Source

1. Untuk menambahkan Background, klik tombol tambah (+) pada kotak Source, kemudian pilih menu Image seperti gambar berikut ini:

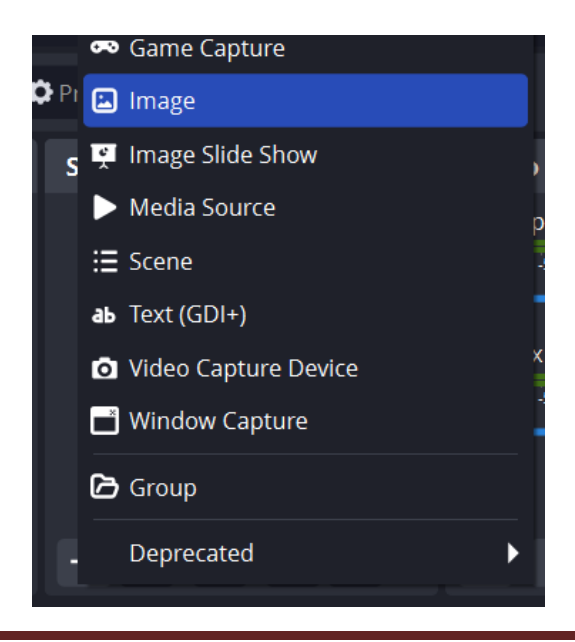

2. Setelah di klik, maka akan muncul tampilan berikut ini:

| S Create/Select Source         |    | ×      |
|--------------------------------|----|--------|
| <ul> <li>Create new</li> </ul> |    |        |
| Background                     |    |        |
| Add Existing                   |    |        |
|                                |    |        |
|                                |    |        |
| Make source visible            |    |        |
|                                | ОК | Cancel |
|                                |    |        |

3. Pada Create new, isilah namanya : Background, kemudian klik tombol Ok, maka akan muncul tampilan berikut ini:

| Properties f | or 'Image'                    |    |        | × |
|--------------|-------------------------------|----|--------|---|
|              |                               |    |        |   |
|              |                               |    |        |   |
|              |                               |    |        |   |
|              |                               |    |        |   |
|              |                               |    |        |   |
|              |                               |    |        |   |
| Image File   |                               |    | Browse |   |
|              | Unload image when not showing |    |        |   |
|              | Apply alpha in linear space   |    |        |   |
|              |                               |    |        |   |
|              |                               |    |        |   |
| Dofaulte     |                               | 01 | Cancel |   |
| Deraults     |                               | OK | Cancel |   |

4. Pada gambar di atas klik tombol Browse, pilihlah gambar yang akan dijadikan Background seperti gambar di bawah ini:

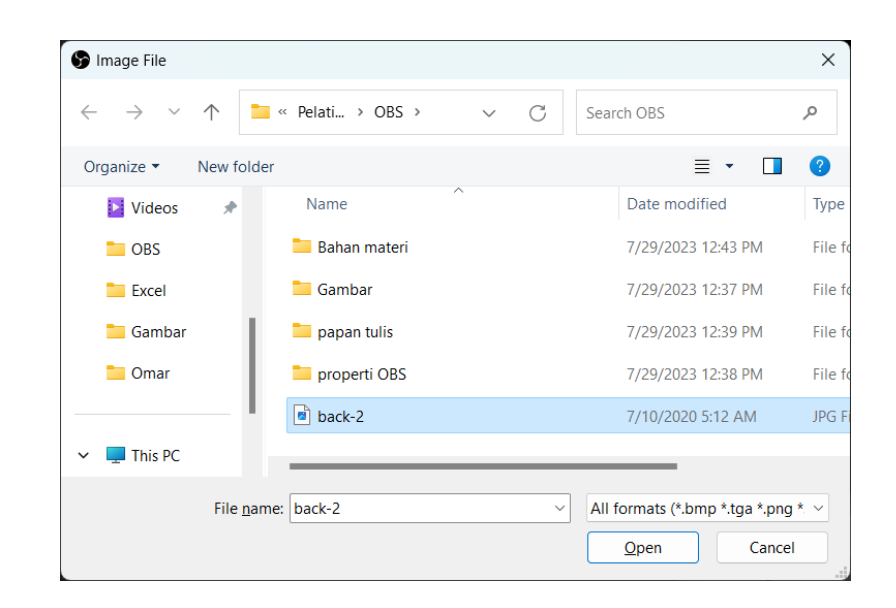

5. Pada gambar di atas, setelah dipilih file gambarnya, kemudian klik tombol Open, maka akan kembali seperti gambar berikut ini:

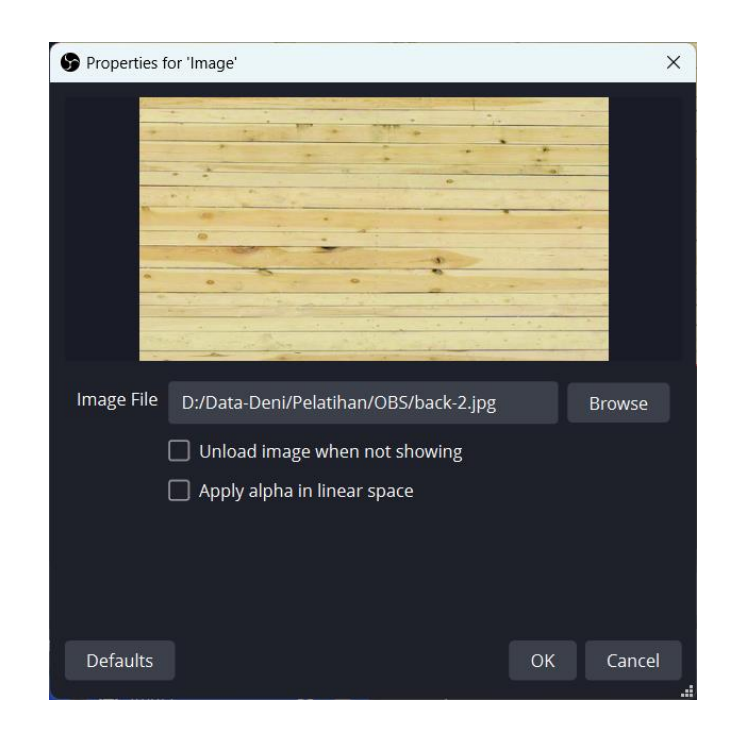

6. Setelah tampil gambar backgroundnya, kemudian klik tombol Ok, maka akan tampil seperti berikut:

| B OBS 29.1.3 - Profile: Untitled - Scene | rs: Untitled                                                           | – o ×                |
|------------------------------------------|------------------------------------------------------------------------|----------------------|
| Eile Edit <u>V</u> iew Docks Profile     | Scene Collection Tools Help                                            |                      |
| 🖾 Image                                  | ♦ Properties Inage File D://Data-Deni//Pelatihan/OBS/back-2.jpg Browse |                      |
| Scenes G                                 | 🗄 Sources 🕞 Audio Mixer 🕞 Scene Transitions 🔒 🕻                        | Controls 🛛 🔒         |
| Materi-Kuliah                            | E Image O Bosktop Audio 0.0 dB                                         | Start Streaming      |
|                                          | → → → → → → → → → → → → → → → → → → →                                  | Start Recording      |
|                                          | Mic/Aux 0.0 dB ┿ Ш 🚦                                                   | Start Virtual Camera |
|                                          |                                                                        | Studio Mode          |
|                                          |                                                                        | Settings             |
| + 🗊 🗈 🔨 🗸                                | + 🗊 🗢 ^ 🗸 🗢 🗧                                                          | Exit                 |
|                                          | 💋 LIVE: 00:00:00 💋 REC: 00:00:00                                       | CPU: 0.3%, 30.00 fps |

7. Posisikan gambar tersebut, kemudian klik kunci pada Source Image tersebut agar gambarnya tidak dapat dipindah-pindah. Untuk Crop tampilan dapat menekan tombol **Alt** pada keyboard dan tarik menggunakan mouse.

# c. Penambahan Image Monitor pada Source

1. Untuk menambahkan image Televisi pada tampilan, klik tombol tambah (+) pada kotak Source, kemudian pilih menu Image seperti gambar berikut ini:

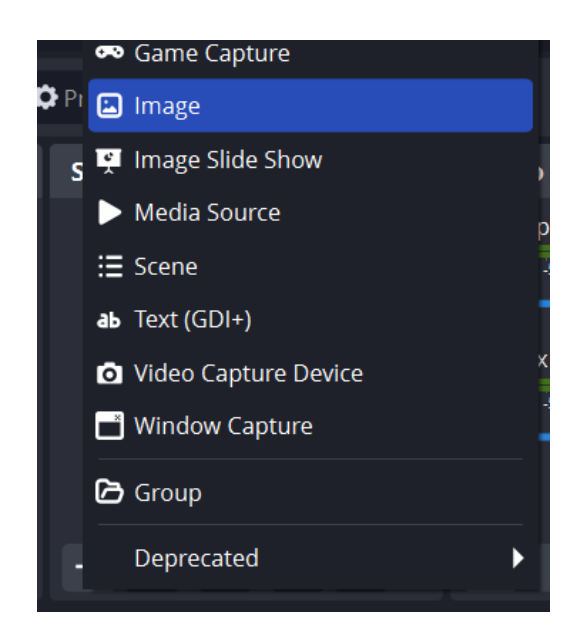

2. Setelah di klik, maka akan muncul tampilan berikut ini:

| S Create/Select Source         |    | ×      |
|--------------------------------|----|--------|
| <ul> <li>Create new</li> </ul> |    |        |
| Televisi                       |    |        |
| Add Existing                   |    |        |
| Image                          |    |        |
| Make source visible            |    |        |
|                                | ОК | Cancel |

3. Pada Create new, isilah namanya : Televisi, kemudian klik tombol Ok, maka akan muncul tampilan berikut ini:

| Properties | for 'Image'                                                                            |    | :      | × |
|------------|----------------------------------------------------------------------------------------|----|--------|---|
|            |                                                                                        |    |        |   |
| Image File |                                                                                        |    | Browse |   |
|            | <ul> <li>Unload image when not showing</li> <li>Apply alpha in linear space</li> </ul> |    |        |   |
| Defaults   |                                                                                        | OK | Cancel |   |

4. Pada gambar di atas klik tombol Browse, pilihlah gambar yang akan dijadikan tempat slide seperti gambar di bawah ini:

| 😚 Image File                                 |                        |       |                                     | ×                      |
|----------------------------------------------|------------------------|-------|-------------------------------------|------------------------|
| $\leftarrow \rightarrow \checkmark \uparrow$ | « Pelati > OBS >       | ∨ C s | Search OBS                          | م                      |
| Organize 🔻 New folde                         | er                     |       | ≣ ▾ 🚺                               | ?                      |
| Excel                                        | Name<br>🔁 Bahan materi | ^     | Date modified<br>7/29/2023 12:43 PM | Ty <sub>l</sub><br>Fil |
| Gambar                                       | 🚞 Gambar               |       | 7/29/2023 12:37 PM                  | Fil                    |
|                                              | 🚞 papan tulis          |       | 7/29/2023 12:39 PM                  | Fil                    |
| 🗸 📮 This PC                                  | 🚞 properti OBS         |       | 7/29/2023 12:38 PM                  | Fil                    |
| > 🏪 Local Disk (C:)                          | back-2                 |       | 7/10/2020 5:12 AM                   | JP(                    |
| > 🗕 Local Disk (D:)                          | Televisi               |       | 7/10/2020 5:12 AM                   | PN -                   |
| File <u>n</u> an                             | ne: Televisi           | ~     | All formats (*.bmp *.tga *.pn       | g *, ~                 |
|                                              |                        | (     | <u>O</u> pen Canc                   | el                     |

8. Pada gambar di atas, setelah dipilih file gambarnya, kemudian klik tombol Open, maka akan kembali seperti gambar berikut ini:

| Properties f | or 'Televisi'                                                                          |    |        | × |
|--------------|----------------------------------------------------------------------------------------|----|--------|---|
|              |                                                                                        |    |        |   |
| Image File   | D:/Data-Deni/Pelatihan/OBS/Televisi.png                                                |    | Browse |   |
|              | <ul> <li>Unload image when not showing</li> <li>Apply alpha in linear space</li> </ul> |    |        |   |
| Defaults     |                                                                                        | ОК | Cancel |   |
|              |                                                                                        |    |        |   |

9. Setelah tampil gambar televisi, kemudian klik tombol Ok, maka akan tampil seperti berikut:

| UBS 29.1.3 - Profile: Untitled - Scenes:                             | Untitled                                    |                                                  |                                                                                                    | - u x                  |
|----------------------------------------------------------------------|---------------------------------------------|--------------------------------------------------|----------------------------------------------------------------------------------------------------|------------------------|
| <u>F</u> ile <u>E</u> dit <u>V</u> iew <u>D</u> ocks <u>P</u> rofile | Scene Collection <u>T</u> ools <u>H</u> elp |                                                  |                                                                                                    |                        |
|                                                                      |                                             | 39 px                                            | W.                                                                                                    |                        |
|                                                                      |                                             |                                                  | -                                                                                                    |                        |
|                                                                      | the second second                           |                                                  |                                                                                                    |                        |
|                                                                      |                                             |                                                  |                                                                                                    |                        |
|                                                                      | • •                                         |                                                  |                                                                                                    |                        |
|                                                                      |                                             |                                                  |                                                                                                    |                        |
|                                                                      |                                             |                                                  | and the second second                                                                                           |                        |
|                                                                      |                                             |                                                  | 5111 003                                                                                                    |                        |
| 1                                                                    |                                             | · · · · · · · · · · · · · · · · · · ·            | 000 100                                                                                                    |                        |
|                                                                      | -                                           |                                                  |                                                                                                    |                        |
|                                                                      | 0                                           |                                                  |                                                                                                    |                        |
|                                                                      |                                             |                                                  |                                                                                                    |                        |
|                                                                      |                                             |                                                  |                                                                                                    |                        |
| <u> </u>                                                             |                                             |                                                  | · · · · · · · · · · · · · · · · · · ·                                                                           |                        |
|                                                                      | and it is a second                          |                                                  | And in the second                                                                                               |                        |
|                                                                      |                                             |                                                  | - Provide and the second second second second second second second second second second second second second se |                        |
| 🖾 Televisi                                                           | OProperties 🔲 Filters Image                 | File D:/Data-Deni/Pelatihan/OBS/Televisi.png     | Browse                                                                                                    |                        |
| Scenes 🔒                                                             | Sources 🕞                                   | Audio Mixer 🔂                                    | Scene Transitions 🛛 🕒                                                                                           | Controls 🔤             |
| Materi-Kuliah                                                        | 🗈 Televisi 💿 🔒                              | Desktop Audio 0.0 dB                             | Fade 🗘                                                                                                    | Start Streaming        |
|                                                                      | 🖬 Image 🛛 💿 🔒                               | -00 -55 -50 -45 -40 -55 -50 -25 -20 -15 -10 -5 0 | Duration 300 ms 🗘                                                                                               | Start Recording        |
|                                                                      |                                             | Mic/Aux 0.0 dB                                   | + 💼 :                                                                                                    |                        |
|                                                                      |                                             | .60 .55 .50 .45 .40 .35 .30 .25 .20 .15 .10 .5 0 |                                                                                                    | Start Virtual Camera 🔅 |
|                                                                      |                                             |                                                  |                                                                                                    | Studio Mode            |
|                                                                      |                                             |                                                  |                                                                                                    | Settings               |
| + 🗊 🗉 🔺 🗸                                                            | + 🗊 🗢 🔨 🗸                                   | ¢° :                                             |                                                                                                    | Exit                   |
|                                                                      |                                             | (%) LIVE                                         | E: 00:00:00 💋 REC: 00:00:00                                                                                     | CPU: 0.2%, 30.00 fps   |

10. Posisikan gambar tersebut, kemudian klik kunci pada Source Image tersebut agar gambarnya tidak dapat dipindah-pindah.

# d. Menampilkan Power Point

1. Bukalah file power point seperti berikut ini:

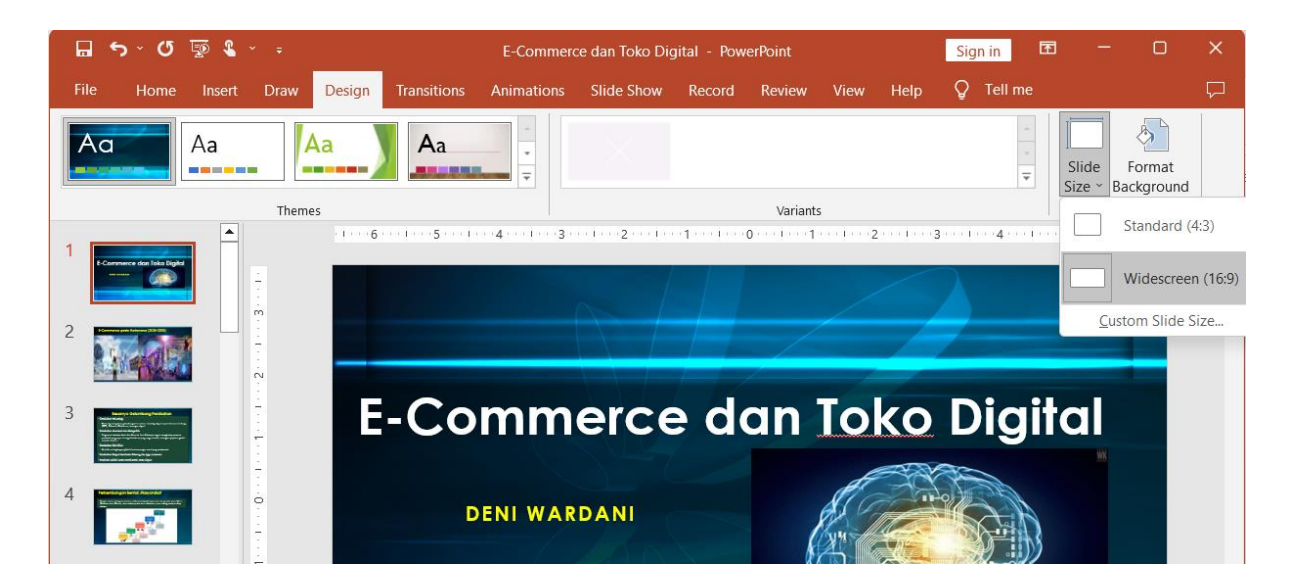

2. Pada menu Design, Klik Slide Size, kemudian pilih Widescreen (16:9) untuk merubah tampilannya menjadi wide sesuai dengan standar di OBS.

3. Kemudia akan tampil gambar seperti berikut ini:

| Microsoft PowerPoint                                                                                                    | ?                 | ×       |
|----------------------------------------------------------------------------------------------------|-------------------|---------|
| You are scaling to a new slide size. Would you like to maxim<br>content, or scale it down to ensure it will fit on the new slide | ize the size<br>? | of your |
|                                                                                                    |                   |         |
| Maximize Ensur                                                                                                    | re Fit            |         |
| <u>M</u> aximize <u>E</u> nsi                                                                                                    | ure Fit           | Cancel  |

- 4. Pada gambar di atas, pilih Ensure Fit, agar disesuaikan ukurannya dengan resolusi di OBS.
- 5. Pada menu Slide show, klik menu Set Up Slide Show seperti gambar berikut:

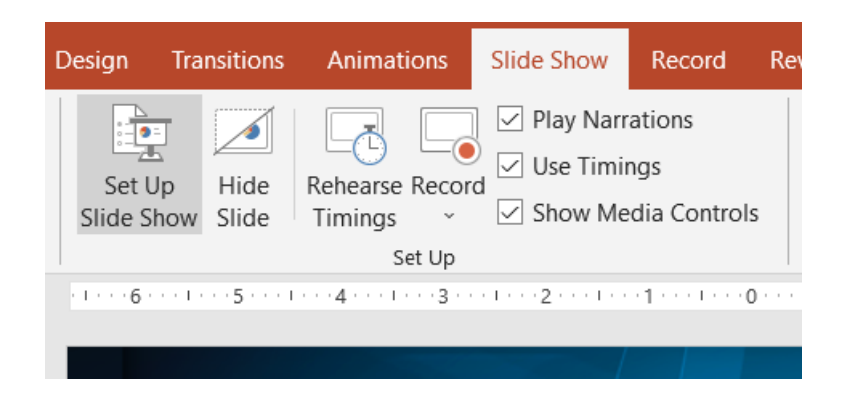

6. Setelah di klik, maka akan tampil dialog berikut:

| Set Up Show                                                                                                    | ? ×                                                                                                    |
|----------------------------------------------------------------------------------------------------|----------------------------------------------------------------------------------------------------|
| Show type  Presented by a speaker (full screen)  Show options  Show options                                                                                   | Show slides          All <u>From:</u> <u>Custom show:</u>                                                                                    |
| Loop continuously until 'Esc'     Show without <u>n</u> arration     Show without animation     Disable hardware graphics acceleration     P <u>en color:</u> | Advance slides<br><u>Manually</u><br><u>Using timings, if present</u><br>Multiple monitors                                                   |
| Lase <u>r</u> pointer color:                                                                                                    | Slide show monitor:          Automatic       ✓         Resolution:       ✓         Use Current Resolution       ✓         Use Presenter View |
|                                                                                                    | OK Cancel                                                                                                    |

- 7. Pada gambar Set Up Show di atas, pilih Browsed by an individual (window) pada Show type, kemudian klik tombol Ok.
- 8. Kemudian pada power point tersebut, klik Slide Show, sehingga tampilannya menjadi berikut ini:

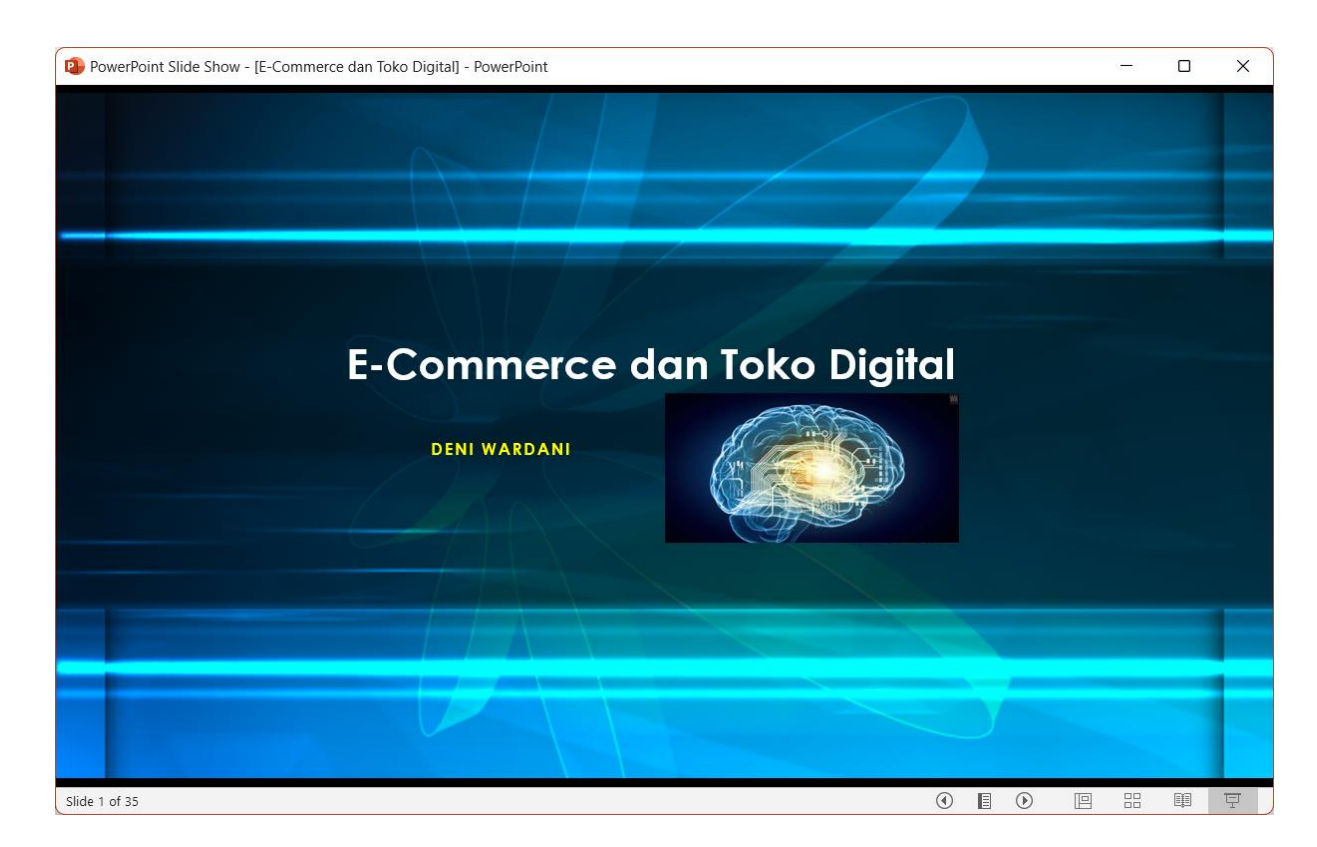

9. Kembali pada aplikasi OBS, tambah Source : Window Capture seperti gambar berikut:

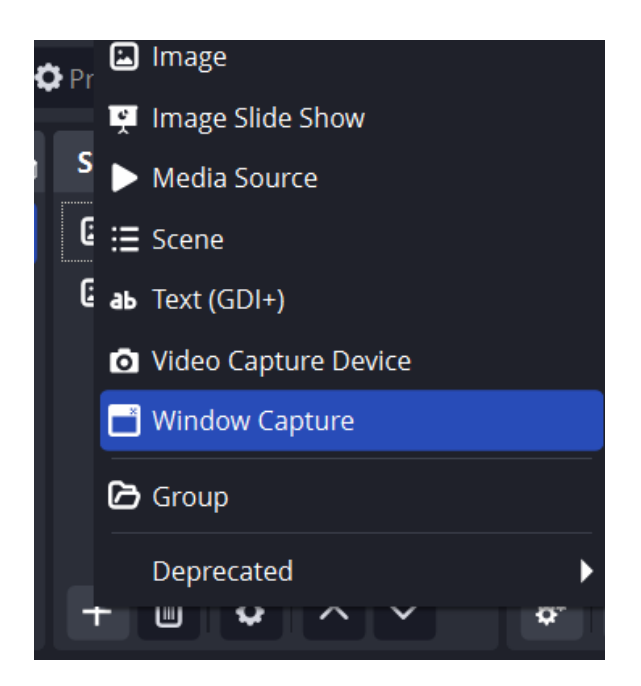

10. Setelah di klik maka akan tampil seperti gambar berikut:

| S Create/Select Source         |    | ×      |
|--------------------------------|----|--------|
| <ul> <li>Create new</li> </ul> |    |        |
| Power Point                    |    |        |
| Add Existing                   |    |        |
|                                |    |        |
| Make source visible            |    |        |
|                                | ОК | Cancel |
|                                |    |        |

11. Pada gambar di atas ketiklah namanya: Power Point, kemudian klik tombol Ok, maka akan muncul tampilan berikut ini:

| Properties for 'Pow | ver Point'                                      | ×     |
|---------------------|-------------------------------------------------|-------|
|                     | E-Commerce dan Toko Digital                     |       |
| Sector 10           |                                                 |       |
| Window              | [POWERPNT.EXE]: PowerPoint Slide Show - [E-Col  |       |
| Capture Method      | Automatic                                       | \$    |
| Window Match F      | Match title, otherwise find window of same type | C     |
|                     | Capture Cursor                                  |       |
|                     | Client Area                                     |       |
| Defaults            | ОК Са                                           | ancel |

12. Pada gambar di atas pilihlah pada Window : Aplikasi PowerPoint kemudian klik tombol Ok, maka akan kembali ke tampilan sebelumnya seperti gambar berikut ini:

|                                              | 25.50     | A 400 CO                                    |                            |                                              |                                |                        |            |                      | 60000 |
|----------------------------------------------|-----------|---------------------------------------------|----------------------------|----------------------------------------------|--------------------------------|------------------------|------------|----------------------|-------|
| S OBS 29.1.3 - Profile: Untitled             | - Scenes: | Jntitled                                    |                            |                                              |                                |                        |            | - 0                  | ×     |
| <u>File E</u> dit <u>V</u> iew <u>D</u> ocks | Profile   | Scene Collection                            | <u>T</u> ools <u>H</u> elp |                                              |                                |                        |            |                      |       |
|                                              | 61        |                                             | E-Commerce<br>DENI WATCAN  | e dan Toko Digital                           |                                | 579.px                 |            |                      |       |
|                                              | l         |                                             |                            | 234 ipx                                      |                                |                        | •          |                      |       |
|                                              |           |                                             |                            |                                              | 0                              | *                      |            |                      |       |
| Power Point                                  | <         | Properties                                  | Filters Windo              | ow [POWERPNT.EXE]: Powe                      | erPoint Slide Show - [E-0      | Commerce dan Toko Digi | ital] - Po | werPoint 🗘           |       |
| Scenes                                       | Ð         | Sources                                     | Ð                          | Audio Mixer                                  | Ъ                              | Scene Transitions      | L.         | Controls             | P     |
| Materi-Kuliah                                |           | Power Point                                 | 0                          | Desktop Audio<br>-60 -55 -50 -45 -40 -35 -30 | 0.0 dB                         | Fade                   |            | Start Streaming      |       |
|                                              |           | <ul> <li>Televisi</li> <li>Image</li> </ul> | <ul><li>○ ▲</li></ul>      |                                              |                                | Duration 300 ms        | <b>^</b>   | Start Recording      |       |
|                                              |           | <b>_</b>                                    | _                          | Mic/Aux<br>-60 -55 -50 -45 -40 -35 -30       | 0.0 dB<br>-25 -20 -15 -10 -5 0 |                        | :          | Start Virtual Camera | \$    |
|                                              |           |                                             |                            |                                              |                                |                        |            | Studio Mode          |       |
|                                              |           |                                             |                            |                                              |                                |                        |            | Settings             |       |
| + 🛍 🗉 🔺 🗸                                    |           | + 🗊 🗘                                       |                            | s) Up                                        |                                |                        |            | Exit                 |       |
|                                              |           |                                             |                            |                                              | (M) LIV                        | E: 00:00:00 💋 REC: 00: | 00:00      | CPU: 0.5%, 30.00 fps |       |

13. Posisikan tampilan PowerPoint tersebut, kemudian klik kunci agar gambarnya tidak dapat dipindah-pindah.

# e. Penambahan Image Hp pada Source

1. Untuk menambahkan image Hp pada tampilan, klik tombol tambah (+) pada kotak Source, kemudian pilih menu Image seperti gambar berikut ini:

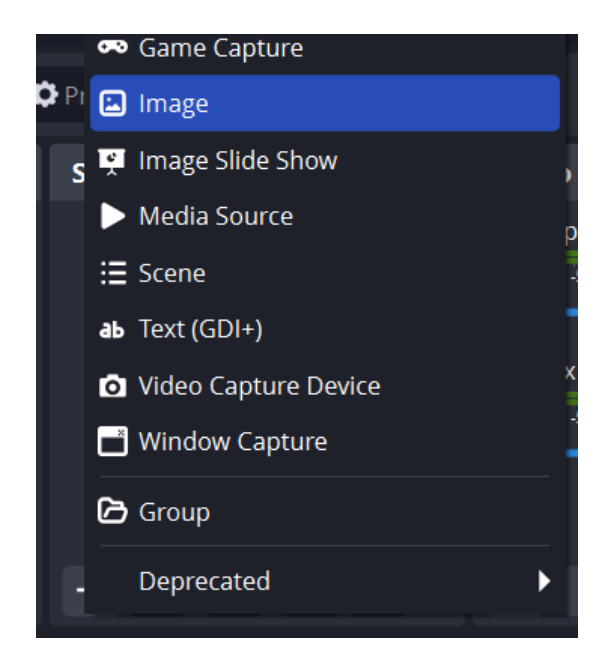

2. Setelah di klik, maka akan muncul tampilan berikut ini:

| S Create/Select Source |    | ×      |
|------------------------|----|--------|
| Oreate new             |    |        |
| Нр                     |    |        |
| Add Existing           |    |        |
| Image                  |    |        |
| Televisi               |    |        |
|                        |    |        |
|                        |    |        |
| Make source visible    |    |        |
|                        | ОК | Cancel |
|                        |    |        |

3. Pada Create new, isilah namanya : Hp, kemudian klik tombol Ok, maka akan muncul tampilan berikut ini:

| Properties f | or 'Image'                    |    |        | X |
|--------------|-------------------------------|----|--------|---|
|              |                               |    |        |   |
|              |                               |    |        |   |
| Image File   |                               |    | Browse |   |
|              | Unload image when not showing |    |        |   |
|              | Apply alpha in linear space   |    |        |   |
|              |                               |    |        |   |
| Defaults     |                               | ОК | Cancel |   |

4. Pada gambar di atas klik tombol Browse, pilihlah gambar yang akan dijadikan tempat slide seperti gambar di bawah ini:

| 🚱 Image File                                 |                                 |     |                                          | ×                      |
|----------------------------------------------|---------------------------------|-----|------------------------------------------|------------------------|
| $\leftarrow \rightarrow \checkmark \uparrow$ | « Pelati > OBS >                | ~ C | Search OBS                               | Ą                      |
| Organize   New folde                         | er                              |     | ≣ • □                                    | ?                      |
| Excel                                        | Name<br>Gambar                  | ^   | Date modified<br>7/29/2023 12:37 PM      | Ty <sub>l</sub><br>Fil |
| Comar                                        | 📁 papan tulis<br>🚞 properti OBS |     | 7/29/2023 12:39 PM<br>7/29/2023 12:38 PM | Fil-<br>Fil-           |
| This PC                                      | back-2                          |     | 7/10/2020 5:12 AM                        | JPC                    |
| ) Local Disk (C)                             | hp-4                            |     | 7/10/2020 5:12 AM                        | PN                     |
| > Local Disk (D:)                            | Televisi                        |     | 7/10/2020 5:12 AM                        | PN                     |
| File <u>n</u> ar                             | me: hp-4                        | ~   | All formats (*.bmp *.tga *.pr            | ng *, ~                |
|                                              |                                 |     | <u>Open</u> Can                          | cei                    |

5. Pada gambar di atas, setelah dipilih file gambarnya, kemudian klik tombol Open, maka akan kembali seperti gambar berikut ini:

| Properties f | or 'Hp'                                                                                |    | ×      |
|--------------|----------------------------------------------------------------------------------------|----|--------|
|              |                                                                                        |    |        |
| Image File   | D:/Data-Deni/Pelatihan/OBS/hp-4.png                                                    |    | Browse |
|              | <ul> <li>Unload image when not showing</li> <li>Apply alpha in linear space</li> </ul> |    |        |
| Defaults     |                                                                                        | ОК | Cancel |

6. Setelah tampil gambar Hp, kemudian klik tombol Ok, maka akan tampil seperti berikut:

| SOBS 29.1.3 - Profile: Untitled - Scenes | s: Untitled                 |                                                                          |                             | – 🗆 X                  |
|------------------------------------------|-----------------------------|--------------------------------------------------------------------------|-----------------------------|------------------------|
| <u>File Edit View Docks Profile</u>      | Scene Collection Tools Help |                                                                          |                             |                        |
|                                          | E-Commerce<br>DEN WARDAN    | e dan Toko Digital                                                       |                             |                        |
| 🖾 Нр                                     | Properties  Filters Image   | File D:/Data-Deni/Pelatihan/OBS/hp-4.png                                 | Browse                      |                        |
| Scenes 🗧                                 | Sources 🕒                   | Audio Mixer 🔒                                                            | Scene Transitions 🛛 🔒       | Controls 🔂             |
| Materi-Kuliah                            | 🖬 Нр 💿 🔒                    | Desktop Audio 0.0 dB<br>-60 -55 -50 -45 -40 -35 -30 -25 -20 -15 -10 -5 0 | Fade 🗘                      | Start Streaming        |
|                                          | Power Point O               |                                                                          | Duration 300 ms 🗘           | Start Recording        |
|                                          | Image                       | Mic/Aux 0.0 dB                                                           |                             | Start Virtual Camera 🔅 |
|                                          |                             |                                                                          |                             | Studio Mode            |
|                                          |                             |                                                                          |                             | Settings               |
| + 🗊 🗈 ^ 🗸                                | + 🗊 🔹 ^ 🗸                   | ¢° :                                                                     |                             | Exit                   |
|                                          |                             | (M) LIVE                                                                 | E: 00:00:00 💋 REC: 00:00:00 | CPU: 0.5%, 30.00 fps   |

7. Posisikan gambar tersebut, kemudian klik kunci pada Source Image tersebut agar gambarnya tidak dapat dipindah-pindah.

# f. Penambahan Webcame pada Source

1. Untuk menambahkan image Webcame pada tampilan, klik tombol tambah (+) pada kotak Source, kemudian pilih menu Video Capture Device seperti gambar berikut ini:

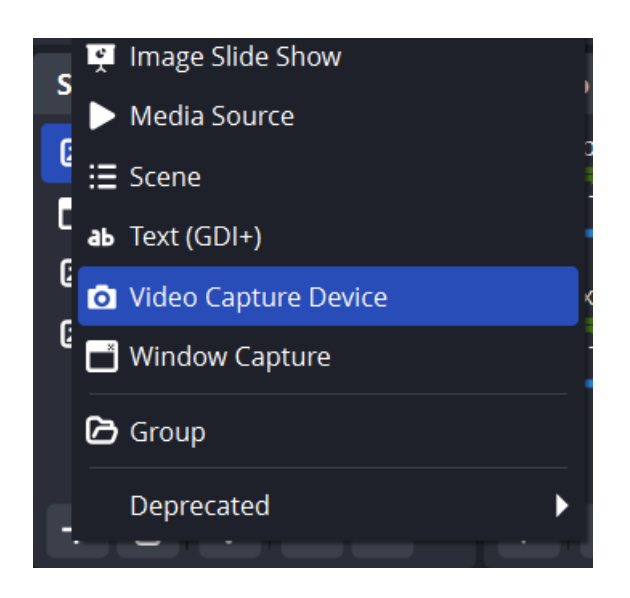

2. Setelah di klik, maka akan muncul tampilan berikut ini:

| S Create/Select Source |    | ×      |
|------------------------|----|--------|
| Create new             |    |        |
| Webcame                |    |        |
| Add Existing           |    |        |
|                        |    |        |
|                        |    |        |
|                        |    |        |
|                        |    |        |
| Make source visible    |    |        |
|                        | ОК | Cancel |
|                        |    |        |

3. Pada Create new, isilah namanya : Webcame, kemudian klik tombol Ok, maka akan muncul tampilan berikut ini:

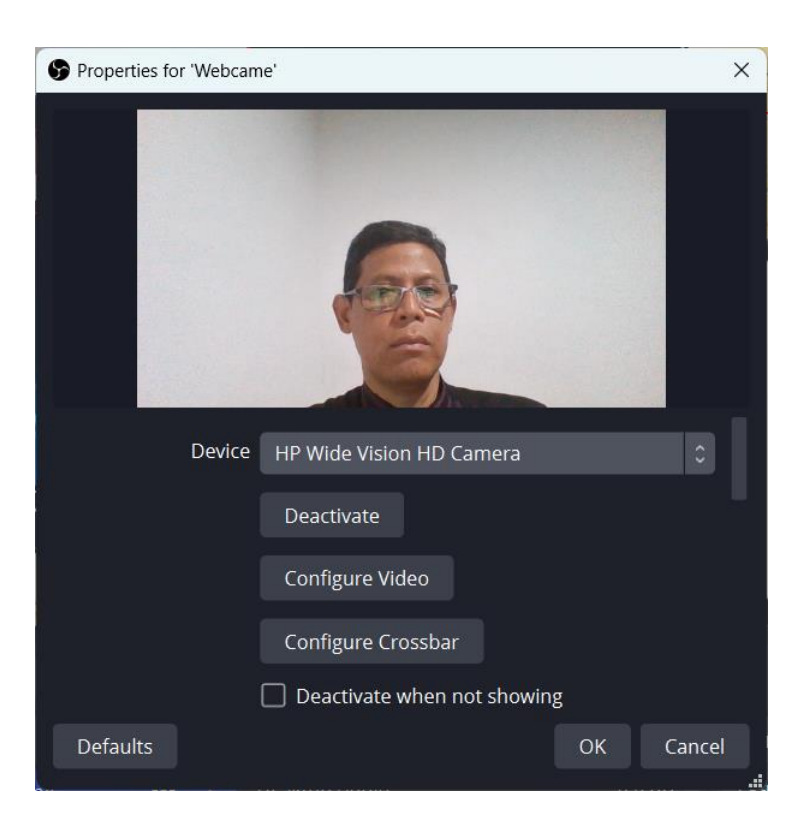

4. Pada gambar di atas klik pada Device, kita dapat memilih webcame yang telah terkoneksi pada laptop atau komputer, kemudin klik tombol OK, maka akan tampil seperti gambar di bawah ini:

| B OBS 29.1.3 - Profile: Untitled - Scenes:                           | Untitled                 |                   |                                                                     |           |                        |                                       | - 0                  | × |
|----------------------------------------------------------------------|--------------------------|-------------------|---------------------------------------------------------------------|-----------|------------------------|---------------------------------------|----------------------|---|
| <u>F</u> ile <u>E</u> dit <u>V</u> iew <u>D</u> ocks <u>P</u> rofile | Scene Collection Tools H | lelp              |                                                                     |           |                        |                                       |                      |   |
|                                                                      | E-Corr                   | omerco<br>Watdani | e dan Toko Digital                                                  |           |                        | A A A A A A A A A A A A A A A A A A A |                      |   |
| No source selected                                                   | Properties Filters       |                   |                                                                     |           |                        |                                       |                      |   |
| Scenes 🖪                                                             | Sources                  | Ð                 | Audio Mixer                                                         | ď         | Scene Transitions      | G                                     | Controls             | 5 |
| Materi-Kuliah                                                        | O Webcame O              | •                 | Desktop Audio 0.0<br>-60 -55 -50 -45 -40 -35 -30 -25 -20 -15 -10 -5 | dB        | Fade                   |                                       | Start Streaming      |   |
|                                                                      | E Hp C                   |                   |                                                                     | :         | Duration 300 ms        | Ŷ                                     | Start Recording      |   |
|                                                                      | Televisi C               |                   | Mic/Aux 0.0                                                         | dB<br>5 0 | + •                    | :                                     | Start Virtual Camera | ٥ |
|                                                                      | 🖬 Image 🖸                |                   |                                                                     | :         |                        |                                       | Studio Mode          |   |
|                                                                      |                          |                   | Webcame 0.0                                                         | ) dB      |                        |                                       | Settings             |   |
| + 🔟 🗉 🔨 🗸                                                            | + 🔟 🗢 🚿                  | -                 | o° :                                                                |           |                        |                                       | Exit                 |   |
|                                                                      |                          |                   | Q                                                                   | (%) LIVE  | : 00:00:00 💋 REC: 00:0 | 00:00                                 | CPU: 0.2%, 30.00 fps |   |

5. Posisikan gambar tersebut, kemudian klik kunci pada Source Image tersebut agar gambarnya tidak dapat dipindah-pindah.

# g. Penambahan Teks Nama pada Source

1. Untuk menambahkan Teks Nama pada tampilan, klik tombol tambah (+) pada kotak Source, kemudian pilih menu Text (GDI+) seperti gambar berikut ini:

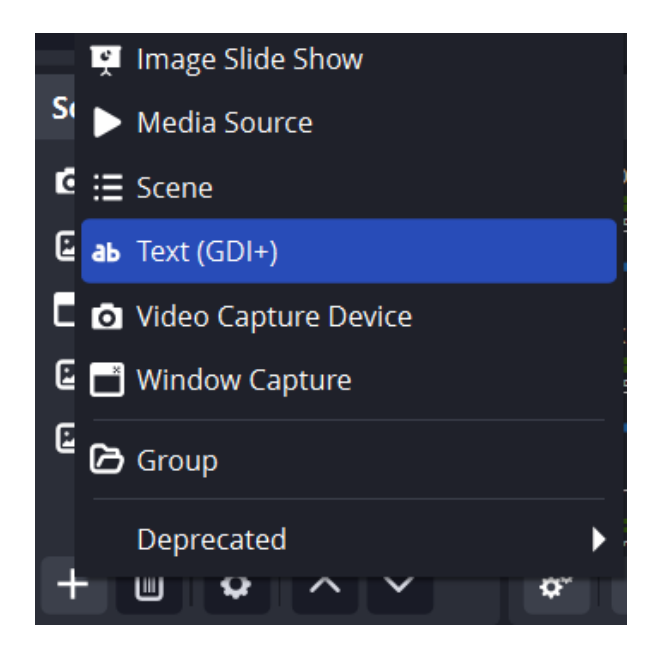

2. Setelah di klik, maka akan muncul tampilan berikut ini:

| S Create/Select Source         |    | ×      |
|--------------------------------|----|--------|
| <ul> <li>Create new</li> </ul> |    |        |
| Nama                           |    |        |
| Add Existing                   |    |        |
|                                |    |        |
|                                |    |        |
|                                |    |        |
|                                |    |        |
| Make source visible            |    |        |
|                                | ОК | Cancel |
|                                |    |        |

3. Pada Create new, isilah namanya : Nama, kemudian klik tombol Ok, maka akan muncul tampilan berikut ini:

| Properties for 'Nama'                 | ×   |
|---------------------------------------|-----|
|                                       |     |
| Font <b>n Sans FB Rey</b> Select font |     |
| Enable Antialiasing                   |     |
| Defaults OK Canc                      | el: |

4. Pada gambar di atas, masukkan Nama pada Text, kemudian sesuaikan huruf, ukuran, warna sesuai dengan keinginan, kemudian klik tombol OK, maka akan muncul tampilan seperti berikut ini:

| B OBS 29.1.3 - Profile: Untitled - Scenes: | Untitled                                                  |                      |                             | - 🗆 × 🛛                |
|--------------------------------------------|-----------------------------------------------------------|----------------------|-----------------------------|------------------------|
| File Edit Yiew Docks Profile               | Scene Collection Tools Help<br>E-Commerc<br>Detri WAEDATI | ce dan Toko Digital  | Deni Wardani                |                        |
| No source selected                         | Properties Filters                                        |                      |                             |                        |
| Scenes 🔂                                   | Sources 🖓 🖓                                               | a Audio Mixer 🔂      | Scene Transitions 🛛 🔒       | Controls 🔂             |
| Materi-Kuliah                              | ab IBS 🛷 📤                                                | Desktop Audio 0.0 dB | Fade 🗘                      | Start Streaming        |
|                                            | ab Nama 🛛 🙆                                               |                      | Duration 300 ms             | Start Recording        |
|                                            | 🖬 Нр 💿 🔒                                                  | Mic/Aux 0.0 dB       | + 🔟 :                       | Start Virtual Camera 🔅 |
|                                            | 📑 Power Point 🛛 🗿 🔒                                       |                      |                             | Studio Mode            |
|                                            | 🖾 Televisi 🛛 🔿 🔒                                          | Webcame 0.0 dB       |                             | Settings               |
| + 🔟 🗉 ^ ~                                  | + • • ~ ~                                                 | * :                  |                             | Exit                   |
|                                            |                                                           | (M) LIVE             | E: 00:00:00 💋 REC: 00:00:00 | CPU: 0.6%, 30.00 fps   |

5. Tambahlah teks lagi yang diposisikan di atas Webcame dengan nama kampus Indonesia Banking School, maka tampilannya seperti gambar berikut ini:

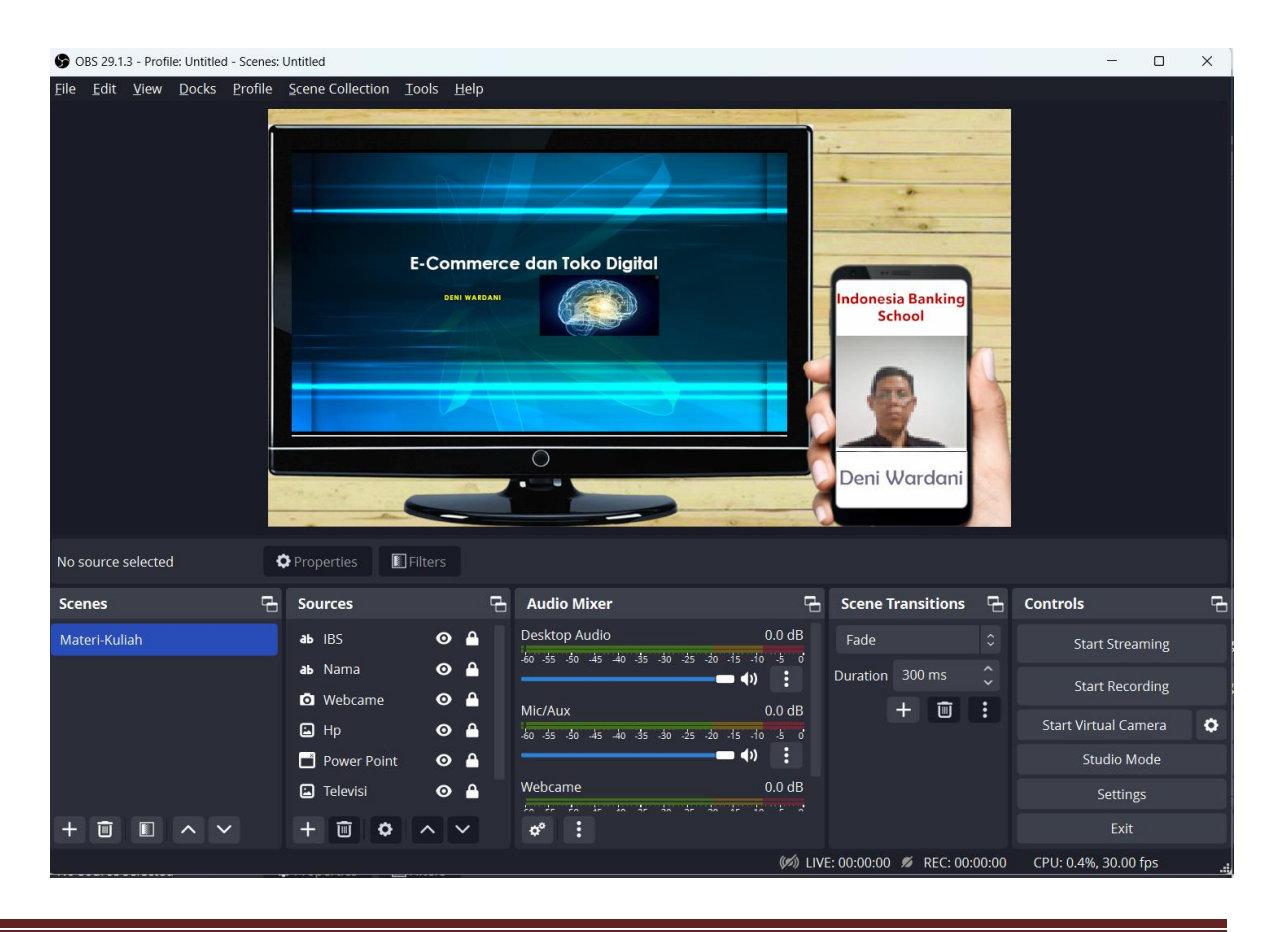

6. Tambahlah teks lagi yang diposisikan di atas Hp dengan teks: Mata Kuliah E-Marketing, maka tampilannya seperti gambar berikut ini:

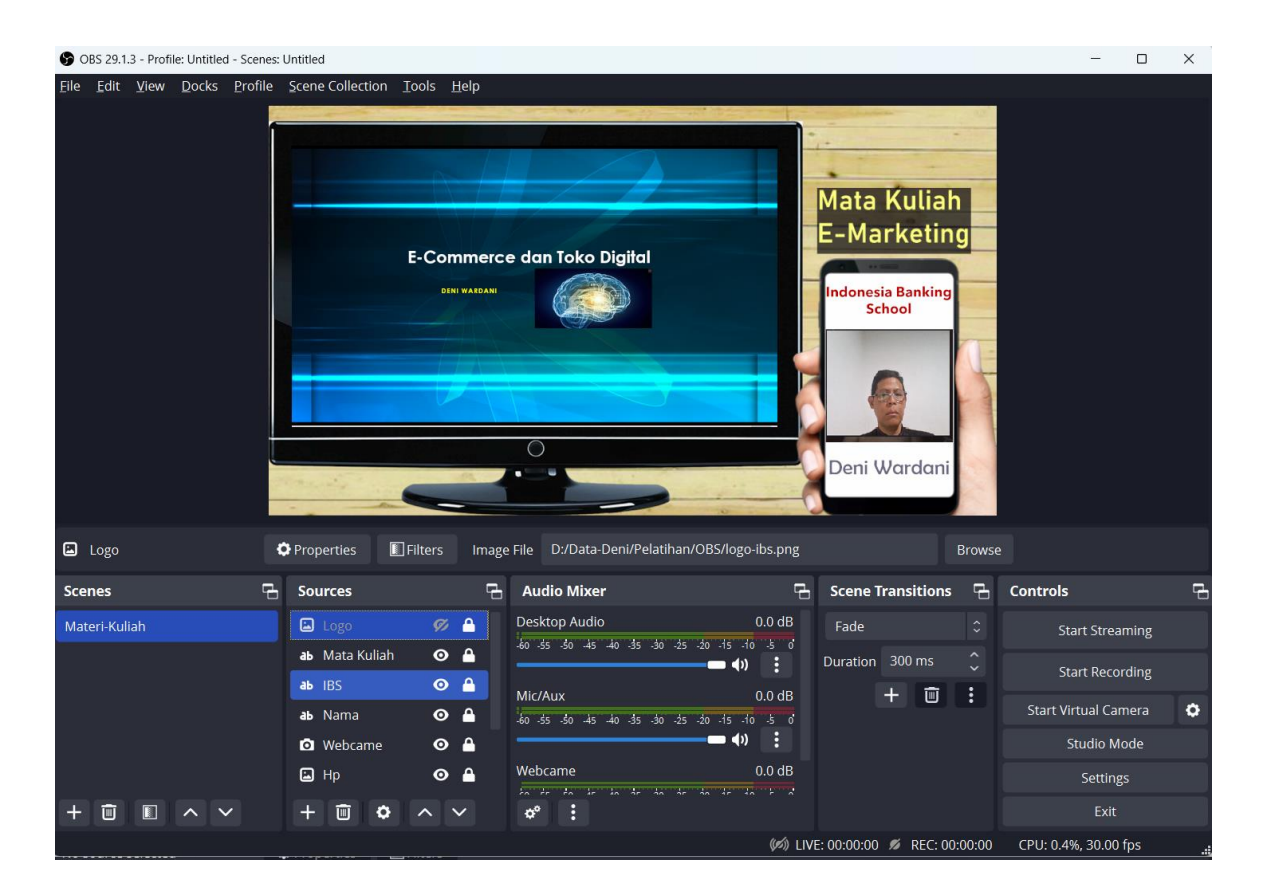

7. Tambahlah Image Logo Ibs yang diposisikan di atas sebelah kanan, maka tampilannya seperti gambar berikut ini:

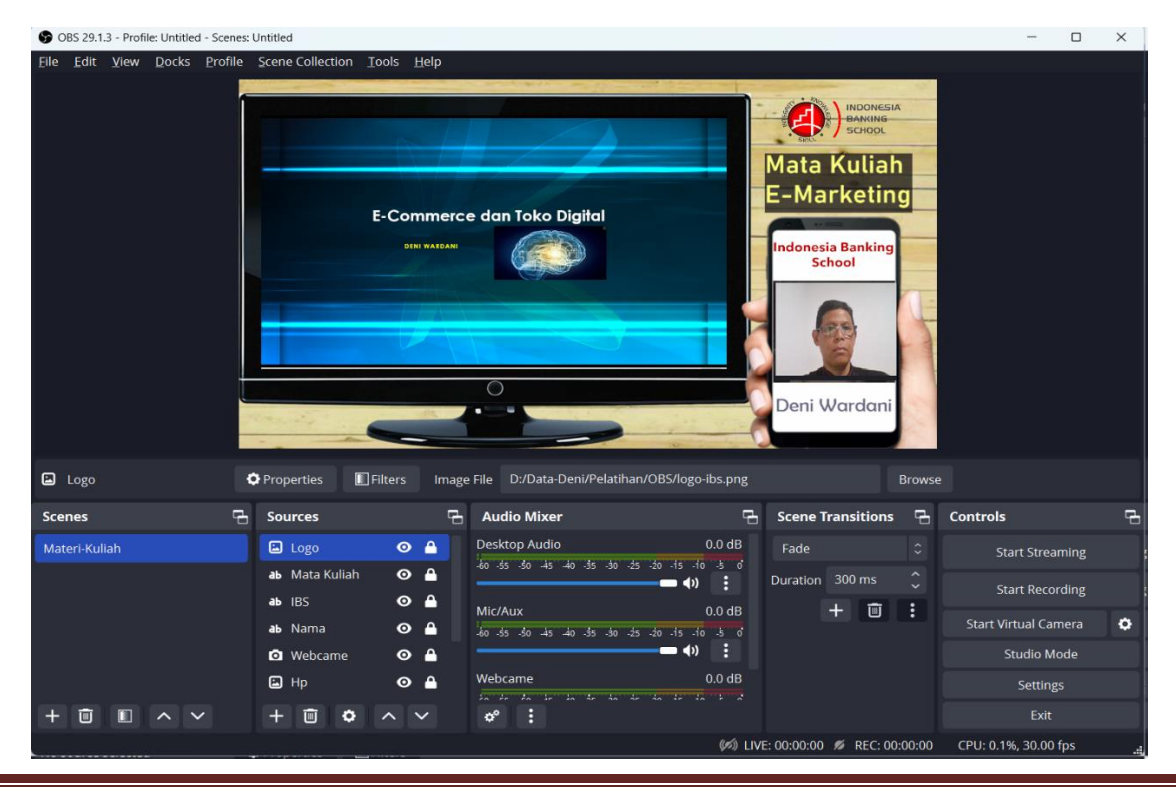

## h. Penambahan Teks Berjalan

1. Untuk menambahkan Teks Nama pada tampilan, klik tombol tambah (+) pada kotak Source, kemudian pilih menu Text (GDI+) seperti gambar berikut ini:

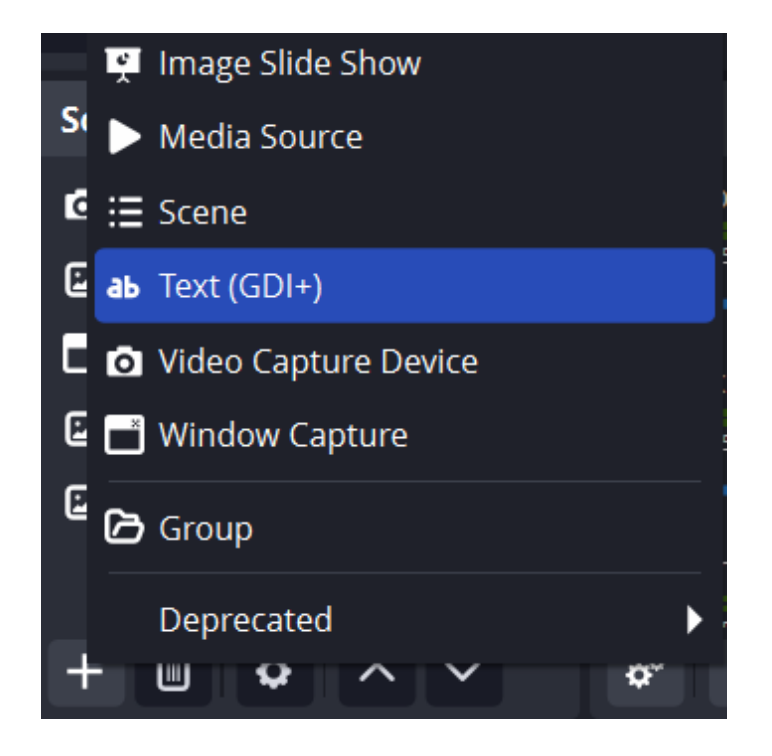

2. Setelah di klik, maka akan muncul tampilan berikut ini:

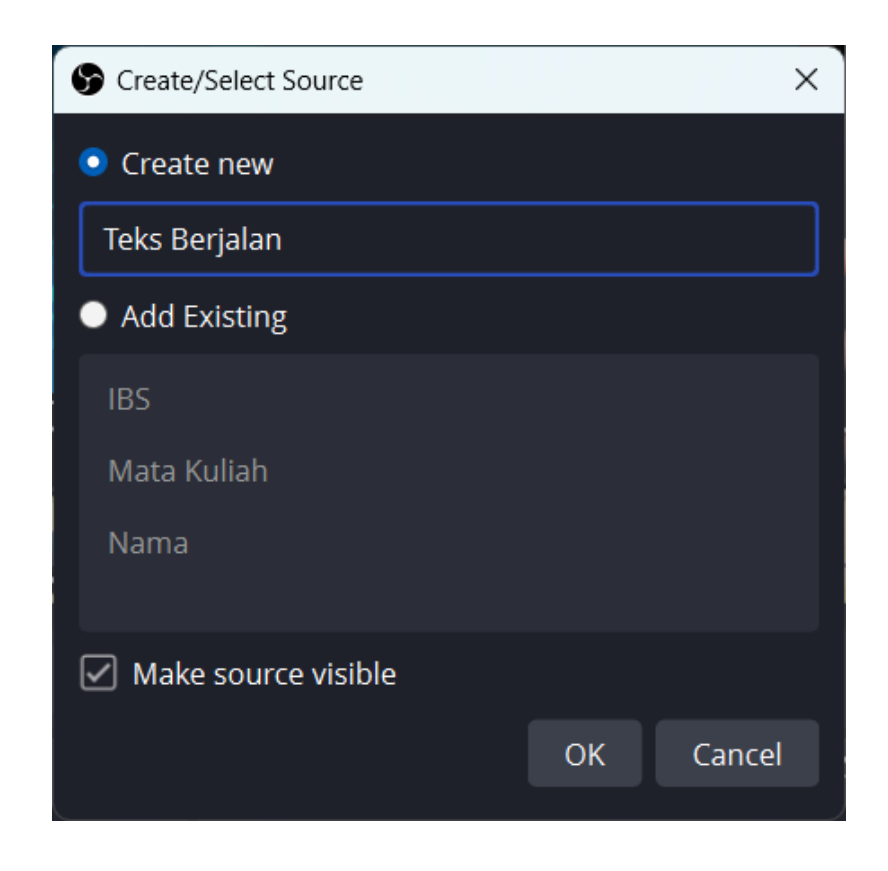

3. Pada Create new, isilah namanya : Teks Berjalan, kemudian klik tombol Ok, maka akan muncul tampilan berikut ini:

| Properties for 'Teks Ber     | jalan'                                                                                               | ×                                      |  |
|------------------------------|----------------------------------------------------------------------------------------------------|----------------------------------------|--|
| Pada Pertemuan Minggu ini Me | embahas Mengenai Materi E-Comr                                                                       | nerce dan Online Shop di Indonesia >>> |  |
| Font                         | Arial                                                                                                | Select font                            |  |
|                              | Read from file                                                                                       |                                        |  |
| Text                         | Pada Pertemuan Minggu ini Membahas<br>Mengenai Materi E-Commerce dan Online<br>Shop di Indonesia >>> |                                        |  |
|                              | 🗹 Enable Antialiasing                                                                                |                                        |  |
| Defaults                     |                                                                                                    | OK Cancel                              |  |

4. Pada gambar di atas, masukkan pada Text dengan isi seperti berikut:

"Pada Pertemuan Minggu ini Membahas Mengenai Materi E-Commerce dan Online Shop di Indonesia >>>"

Kemudian sesuaikan huruf, ukuran, warna sesuai dengan keinginan, kemudian klik tombol OK, maka akan muncul tampilan seperti berikut ini:

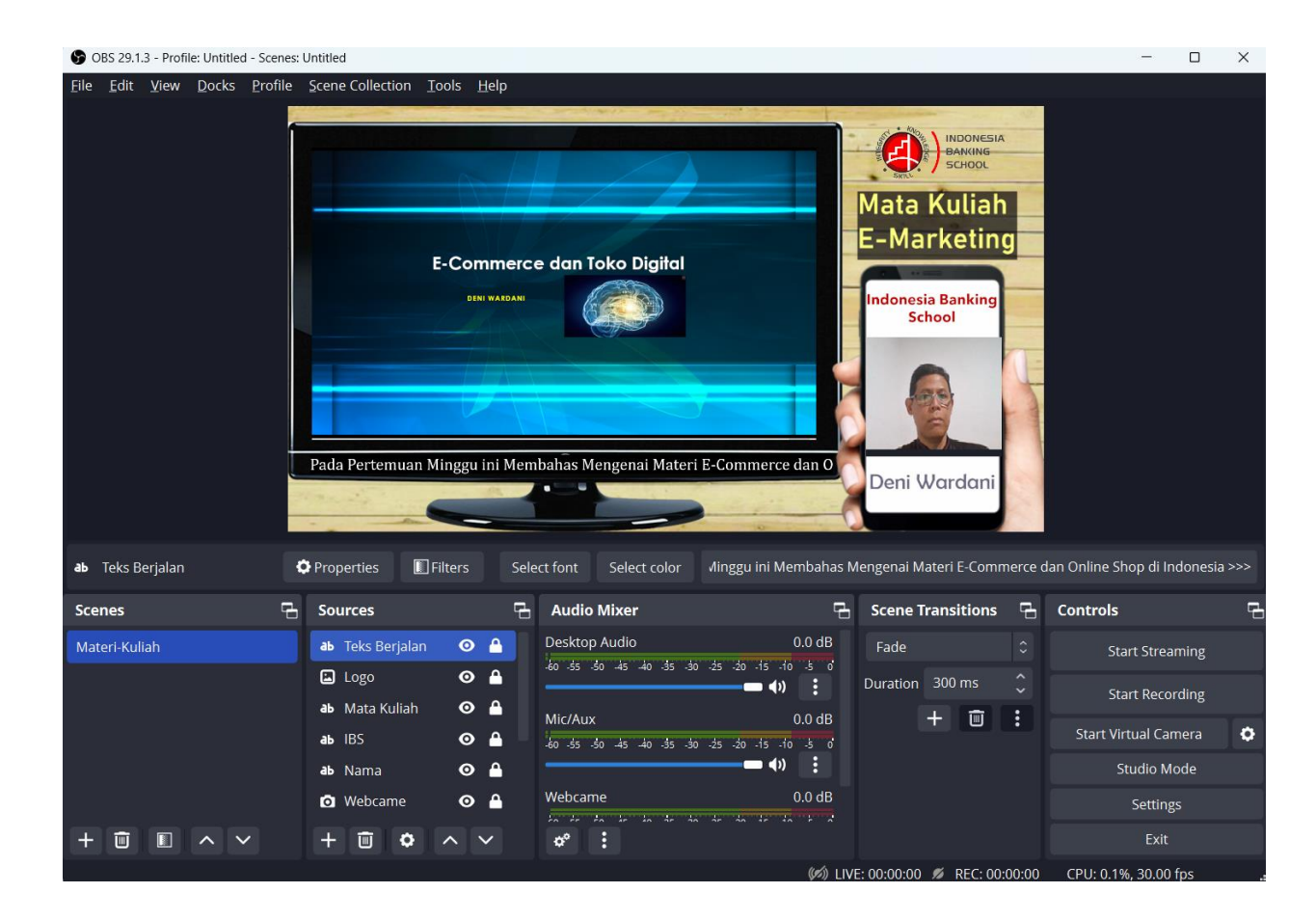

5. Kemudian klik tombol Filter sebelah atas Source, atau klik kanan pada teks, kemudian pilih Filter, maka akan muncul tampilan berikut ini:

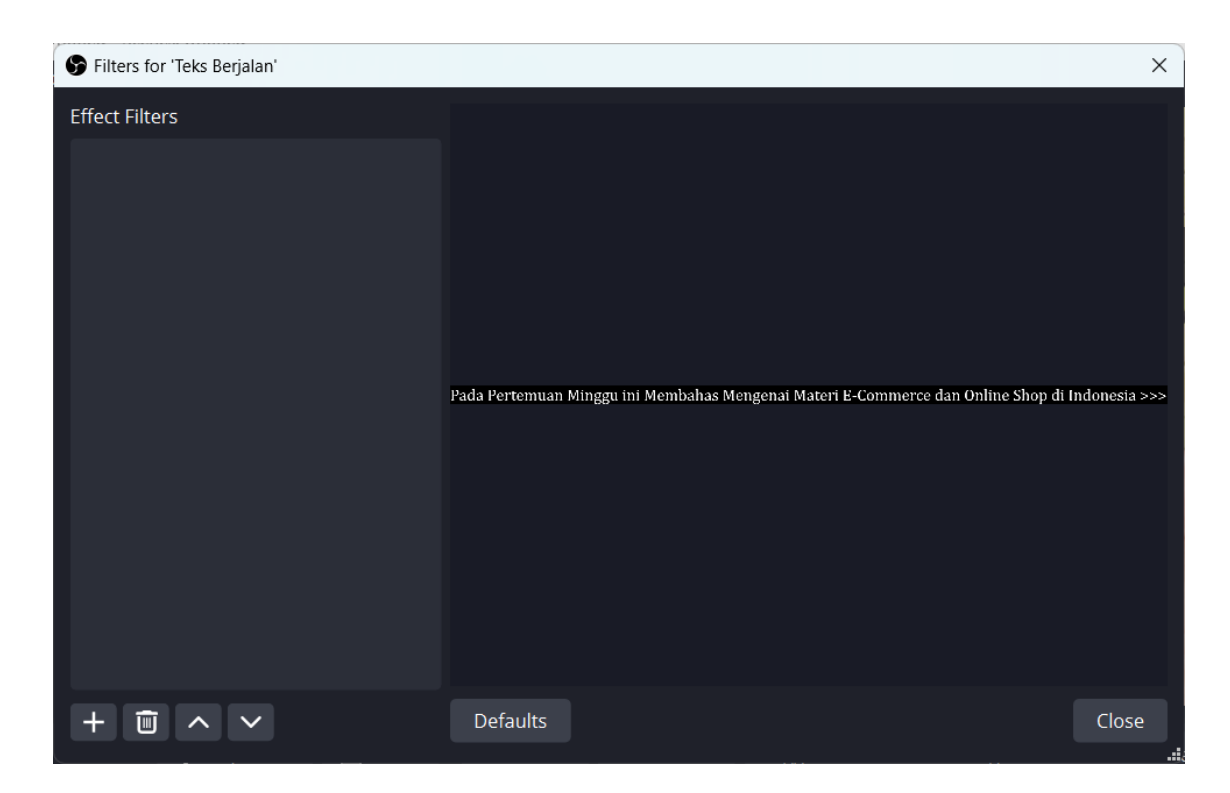

6. Pada gambar di atas klik tombol Tambah (+), maka akan muncul tampilan berikut:

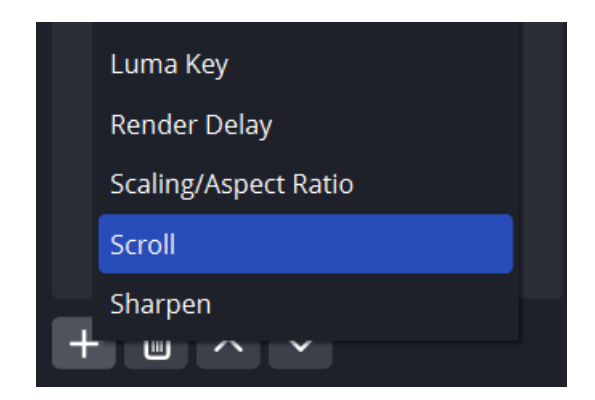

7. Pada gambar di atas, pilih menu Scroll, maka akan muncul tampilan berikut ini:

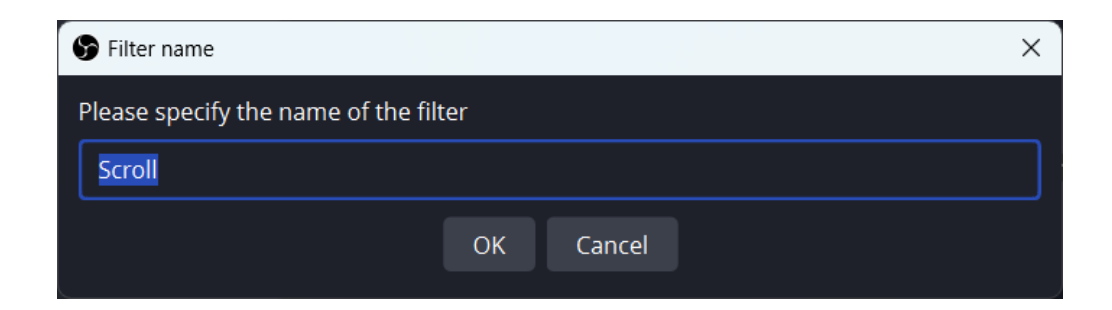

8. Pada gambar di atas, klik tombol Ok, maka akan muncul tampilan berikut ini:

| Filters for 'Teks Berjalan' |                                                                    | ×                              |
|-----------------------------|--------------------------------------------------------------------|--------------------------------|
| Effect Filters              |                                                                    |                                |
| • Scroll                    |                                                                    |                                |
|                             |                                                                    |                                |
|                             | Commerce dan Online Shop di Indonesia >>> Pada Pertemuan Minggu in | i Membahas Mengenai Materi E-( |
|                             |                                                                    |                                |
|                             |                                                                    |                                |
|                             | Horizontal Speed                                                   | 84.00 ^                        |
|                             |                                                                    |                                |
|                             | Vertical Speed                                                     | 0.00 🗘                         |
|                             | Limit Width                                                        |                                |
|                             | 🗌 Limit Height                                                     |                                |
|                             | 🗹 Loop                                                             |                                |
| + - ~ ~                     | Defaults                                                           | Close                          |
|                             |                                                                    |                                |

9. Pada gambar di atas, geserlah bar Horizontal Speed, ke kanan, maka teks akan berjalan ke kiri, atau sebaliknya apabila digeser ke kiri, maka teks akan berjalan ke kanan. Kalau sudah

selesai, kemudian klik tombol Close, maka hasilnya dapat dilihat teks berjalan seperti tampilan berikut:

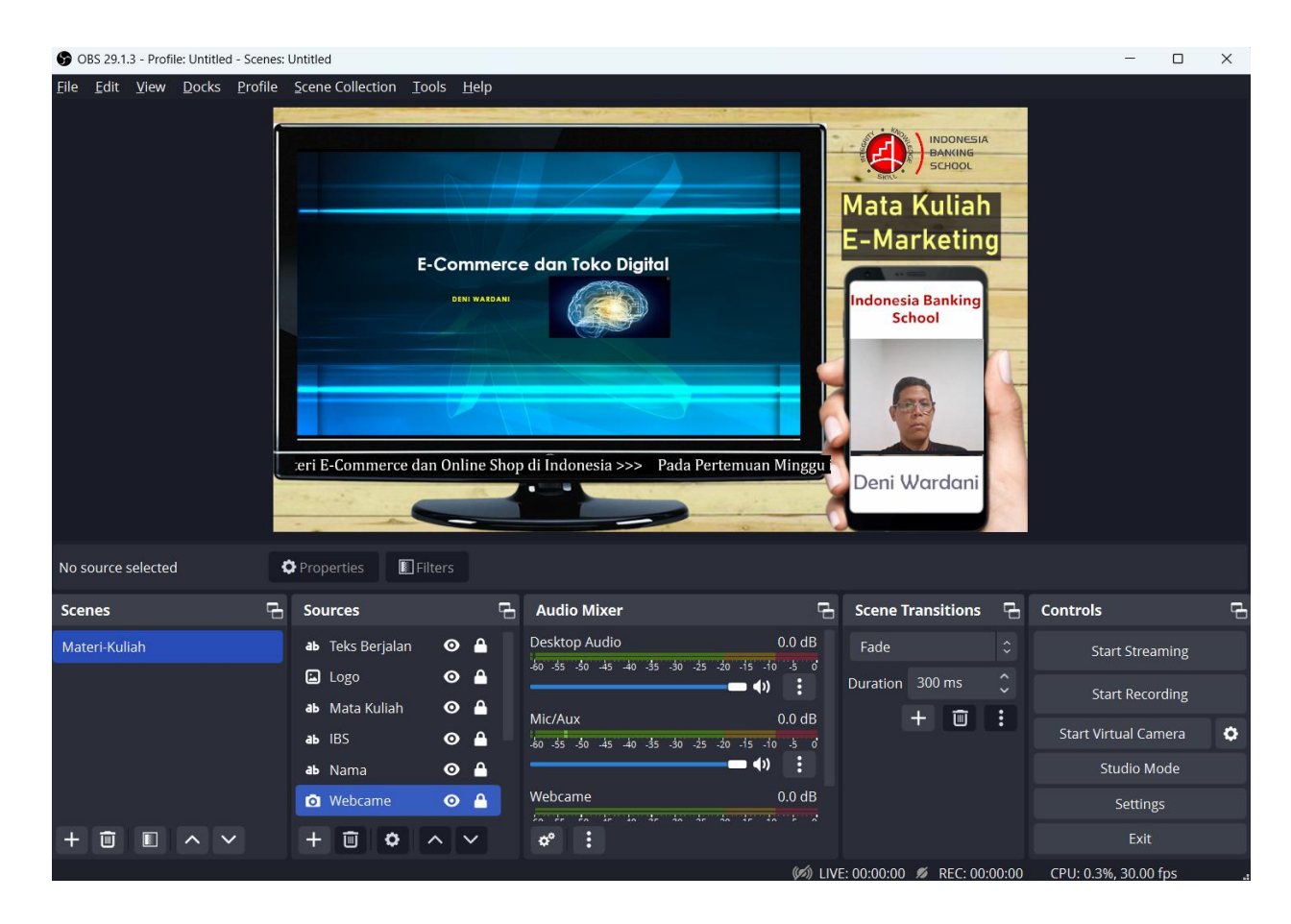

# 1.8. Membuat Scene Intro Dan Ending

Untuk memperindah video materi pembelajaran kita dapat ditambahkan Scene Pendahuluan dan Scene Akhir. Untuk membuat Scene Pendahuluan dapat diikuti langkah-langkah seperti berikut ini:

- a. Menambahkan Scene Pendahuluan
  - 1. Pada bagian Scenes, klik tombol Tambah (+) yang berada di bawah sebelah kiri, maka akan muncul tampilan berikut ini:

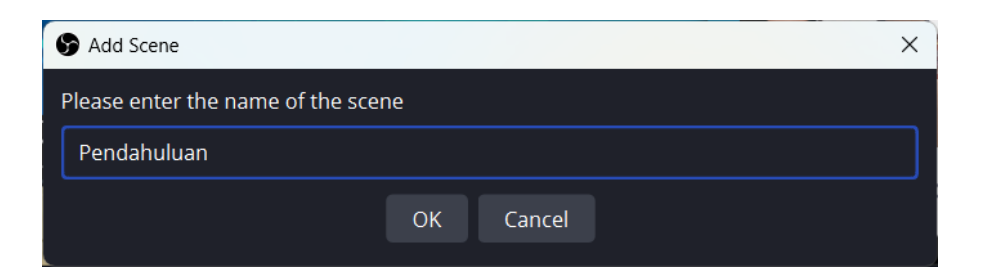

2. Pada Add Scene, masukkan nama scene : Pendahuluan, kemudian klik tombol Ok, maka akan muncul tampilan berikut ini:

| S OBS 29.1.3 - Profile: Untitled - Scen                             | es: Untitled                                             |                                                  |                        | - 0 X                  |
|---------------------------------------------------------------------|----------------------------------------------------------|--------------------------------------------------|------------------------|------------------------|
| <u>F</u> ile <u>E</u> dit <u>V</u> iew <u>D</u> ocks <u>P</u> rofil | e <u>S</u> cene Collection <u>T</u> ools <u>H</u> el     | þ                                                |                        |                        |
|                                                                     |                                                          |                                                  |                        |                        |
|                                                                     |                                                          |                                                  |                        |                        |
|                                                                     |                                                          |                                                  |                        |                        |
|                                                                     |                                                          |                                                  |                        |                        |
|                                                                     |                                                          |                                                  |                        |                        |
|                                                                     |                                                          |                                                  |                        |                        |
|                                                                     |                                                          |                                                  |                        |                        |
|                                                                     |                                                          |                                                  |                        |                        |
|                                                                     |                                                          |                                                  |                        |                        |
|                                                                     |                                                          |                                                  |                        |                        |
|                                                                     |                                                          |                                                  |                        |                        |
| No source selected                                                  |                                                          |                                                  |                        |                        |
| No source selected                                                  |                                                          |                                                  |                        |                        |
| Scenes 🔂                                                            | Sources 🔒                                                | Audio Mixer 🔒                                    | Scene Transitions 🖪    | Controls 🔂             |
| Materi-Kuliah                                                       |                                                          | Desktop Audio 0.0 dB                             | Fade $\Diamond$        | Start Streaming        |
| Pendahuluan                                                         | ( <b>?</b> )                                             | -60 -55 -50 -45 -40 -35 -30 -25 -20 -15 -10 -5 0 | Duration 300 ms 🗘      | Start Recording        |
|                                                                     |                                                          | Mic/Aux 0.0 dB                                   | + 🗇 :                  |                        |
|                                                                     | You don't have any sources.<br>Click the + button below, | -60 -55 -50 -45 -40 -35 -30 -25 -20 -15 -10 -5 0 |                        | Start Virtual Camera 🔍 |
|                                                                     | or right click here to add one.                          |                                                  |                        | Studio Mode            |
|                                                                     |                                                          |                                                  |                        | Settings               |
| + 🛍 🗈 🔨 🗸                                                           | +                                                        | ¢° :                                             |                        | Exit                   |
|                                                                     |                                                          | (1) LIVE: 00                                     | :00:00 💋 REC: 00:00:00 | CPU: 0.0%, 30.00 fps   |

3. Untuk memindahkan ke atas, dapat ditarik dengan kursor mouse, atau klik tombol panah ke atas, maka hasilnya menjadi seperti berikut ini:

| B OBS 29.1.3 - Profile: Untitled - Scen                             | es: Untitled                                             |                                                  |                        | - 🗆 X                  |
|---------------------------------------------------------------------|----------------------------------------------------------|--------------------------------------------------|------------------------|------------------------|
| <u>F</u> ile <u>E</u> dit <u>V</u> iew <u>D</u> ocks <u>P</u> rofil | e <u>S</u> cene Collection <u>T</u> ools <u>H</u> e      | lp                                               |                        |                        |
|                                                                     |                                                          |                                                  |                        |                        |
|                                                                     |                                                          |                                                  |                        |                        |
|                                                                     |                                                          |                                                  |                        |                        |
|                                                                     |                                                          |                                                  |                        |                        |
|                                                                     |                                                          |                                                  |                        |                        |
|                                                                     |                                                          |                                                  |                        |                        |
|                                                                     |                                                          |                                                  |                        |                        |
|                                                                     |                                                          |                                                  |                        |                        |
|                                                                     |                                                          |                                                  |                        |                        |
|                                                                     |                                                          |                                                  |                        |                        |
|                                                                     |                                                          |                                                  |                        |                        |
| No course official                                                  | 💏 Dana and an 🛛 🕅 🕬 ana                                  |                                                  |                        |                        |
| No source selected                                                  |                                                          |                                                  |                        |                        |
| Scenes 🔤                                                            | Sources 🛛 🖶                                              | Audio Mixer 🛛 🔒                                  | Scene Transitions 🛛 🔒  | Controls 🛛 🕞           |
| Pendahuluan                                                         |                                                          | Desktop Audio 0.0 dB                             | Fade 🗘                 | Start Streaming        |
| Materi-Kuliah                                                       | ( <b>?</b> )                                             | -60 -55 -50 -45 -40 -35 -30 -25 -20 -15 -10 -5 0 | Duration 300 ms 🗘      | Start Recording        |
|                                                                     |                                                          | Mic/Aux 0.0 dB                                   | + 🗊 :                  | Start Recording        |
|                                                                     | You don't have any sources.<br>Click the + button below, | -60 -55 -50 -45 -40 -35 -30 -25 -20 -15 -10 -5 0 |                        | Start Virtual Camera 🔅 |
|                                                                     | or right click here to add one.                          |                                                  |                        | Studio Mode            |
|                                                                     |                                                          |                                                  |                        | Settings               |
| + 🔟 🗉 🔺 🗸                                                           | +                                                        | * :                                              |                        | Exit                   |
|                                                                     |                                                          | (10) LIVE: 00                                    | :00:00 🚿 REC: 00:00:00 | CPU: 0.2%, 30.00 fps   |
|                                                                     |                                                          |                                                  |                        |                        |

4. Pada kotak Source, tambahkan background image, seperti gambar berikut:

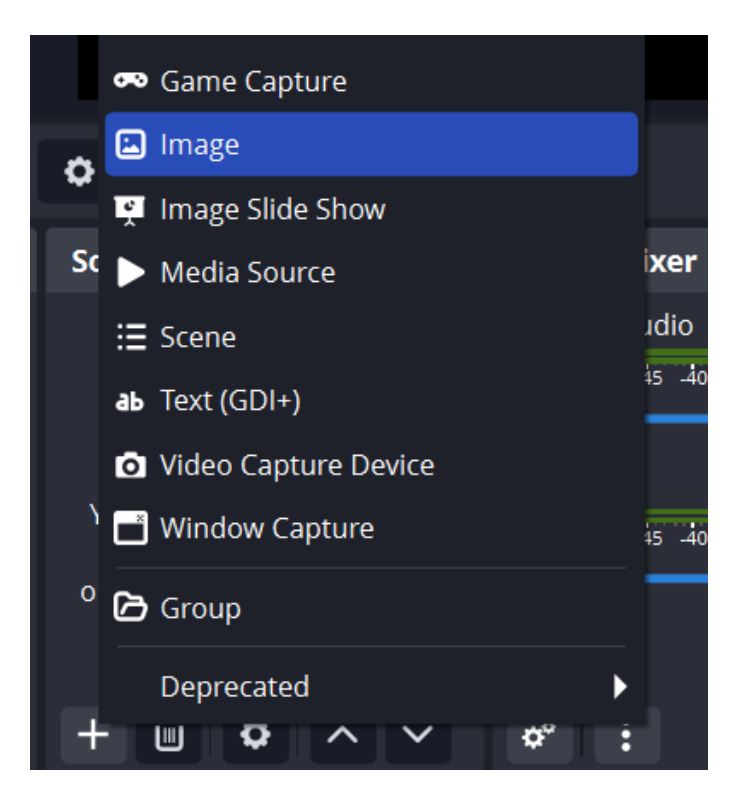

5. Setelah di klik, maka akan muncul tampilan gambar seperti berikut:

| S Create/Select Source |    | ×      |
|------------------------|----|--------|
| Create new             |    |        |
| Background-Pendahuluan |    |        |
| Add Existing           |    |        |
| Нр                     |    |        |
| Image                  |    |        |
| Logo                   |    |        |
| Televisi               |    |        |
| Make source visible    |    |        |
|                        | ОК | Cancel |

6. Pada gambar di atas, masukan namanya : Backgorund-Pendahuluan, kemudian klik tombol OK, selanjutnya pilih file gambarnya, maka akan muncul tampilan berikut ini:

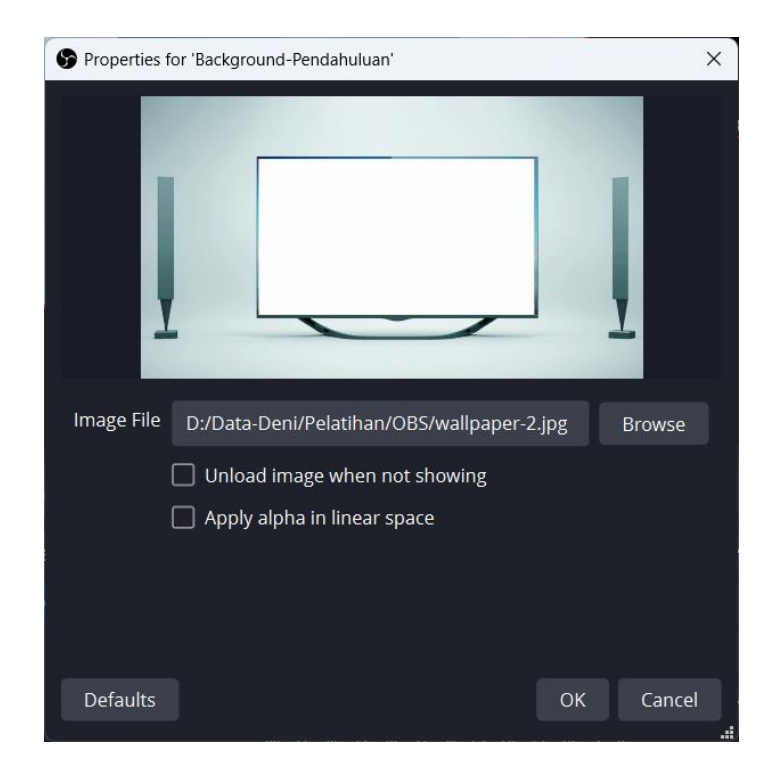

7. Pada gambar di atas klik tombol Ok, maka akan muncul hasilnya mejadi gambar seperti berikut ini:

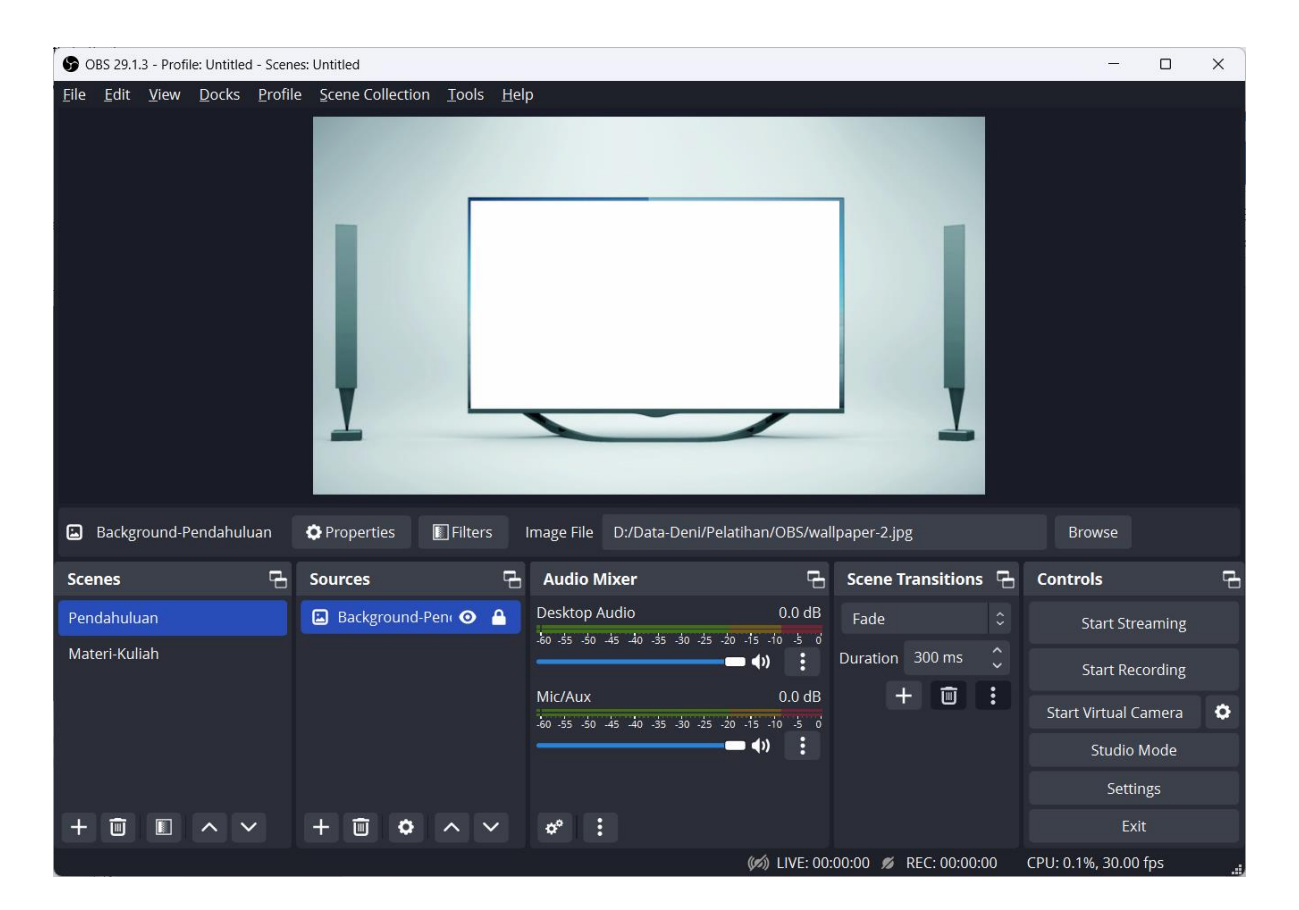

8. Posisikan gambar tersebut, kemudian klik kunci pada Source Image tersebut agar gambarnya tidak dapat dipindah-pindah.

- b. Menambahkan Media Source
  - 1. Pada bagian Sources, klik tombol Tambah (+) yang berada di bawah sebelah kiri, maka akan muncul tampilan berikut ini:

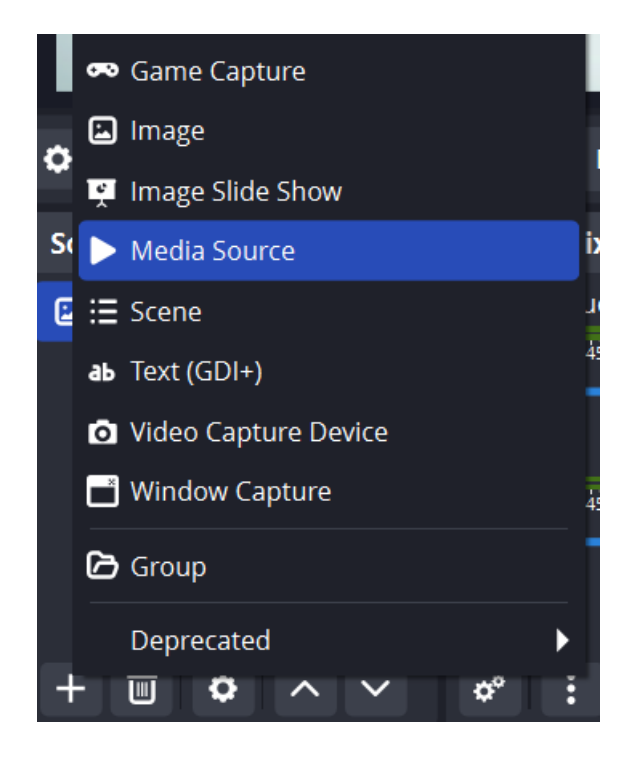

2. Setelah di klik Media Source, maka akan muncul tampilan berikut ini:

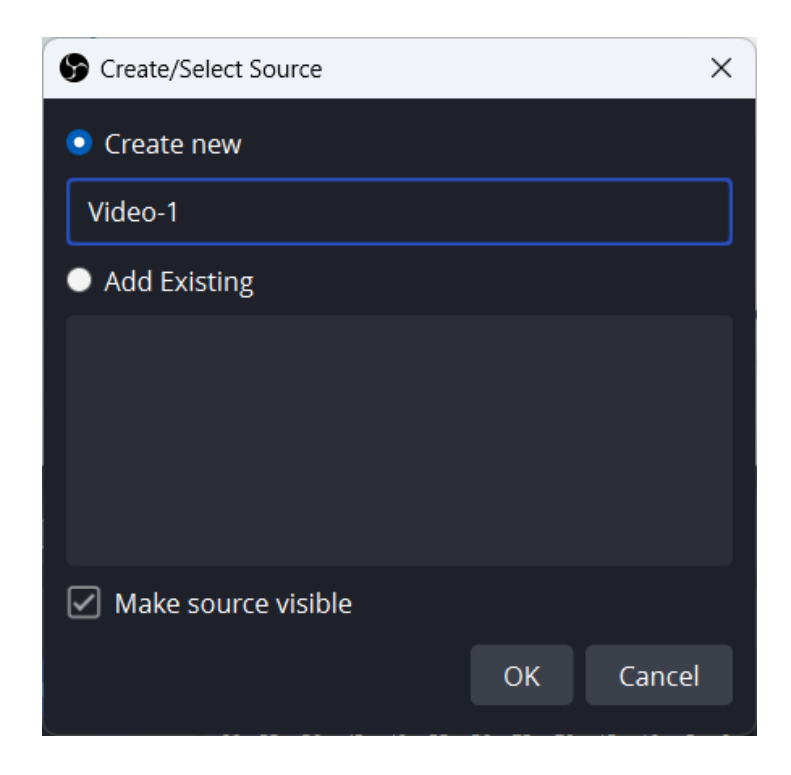

3. Pada gambar di atas, Masukkan namanya: Video-1, kemudian klik tombol Ok, maka akan muncul tampilan berikut ini:

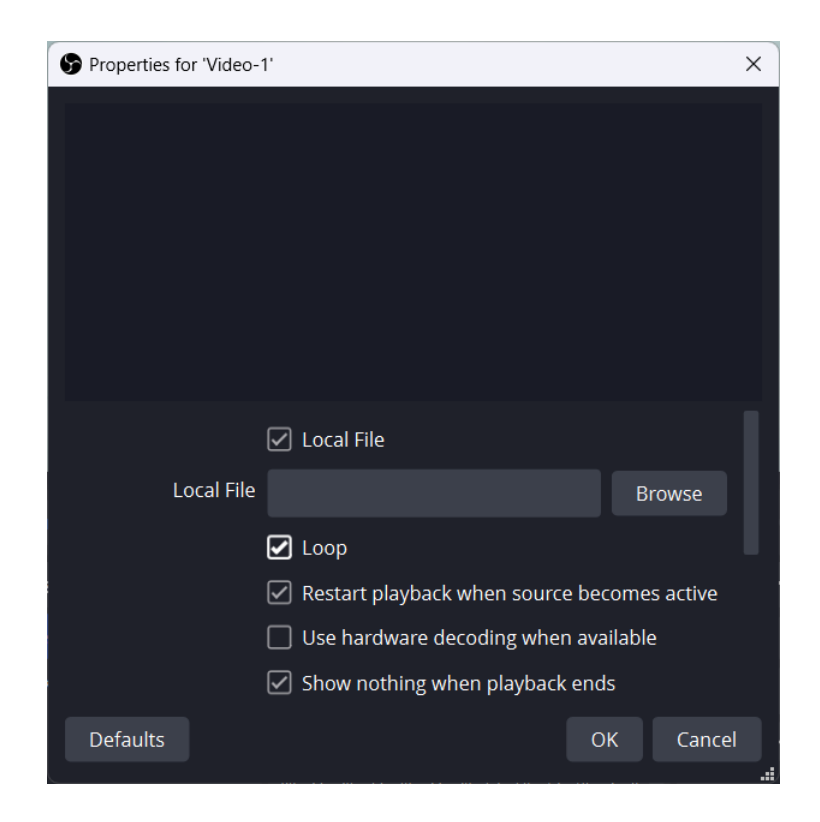

4. Pada gambar di atas ceklist pada pilihan Loop, kemudian klik tombol Browse, maka akan muncul tampilan berikut:

| S Local File                                                                  |                                                                                                    |         |                            | ×          |
|-------------------------------------------------------------------------------|----------------------------------------------------------------------------------------------------|---------|----------------------------|------------|
| $\leftarrow \rightarrow \checkmark \uparrow$                                  | « Pelati > OBS >                                                                                                    | ~ C 5   | Search OBS                 | م          |
| Organize   New folde                                                          | er                                                                                                    |         | □ •                        |            |
| Excel<br>Gambar<br>Omar                                                       | Constanting of the second second seco |         |                            |            |
|                                                                               | Bahan materi                                                                                                    | Gambar  | papan tulis                |            |
| <ul> <li>This PC</li> <li>Local Disk (C:)</li> <li>Local Disk (D:)</li> </ul> | properti OBS                                                                                                    | video-1 |                            |            |
| File <u>n</u> ar                                                              | ne: video-1                                                                                                    | ~       | All Media Files (*.mp4 *.r | m4v *.ts ~ |
|                                                                               | L                                                                                                    | (       | <u>O</u> pen C             | ancel      |

5. Pada gambar di atas pilihlah file video yang akan dimasukkan, kemudian klik tombol Open, maka akan kembali ke tampilan sebelumnya seperti berikut:

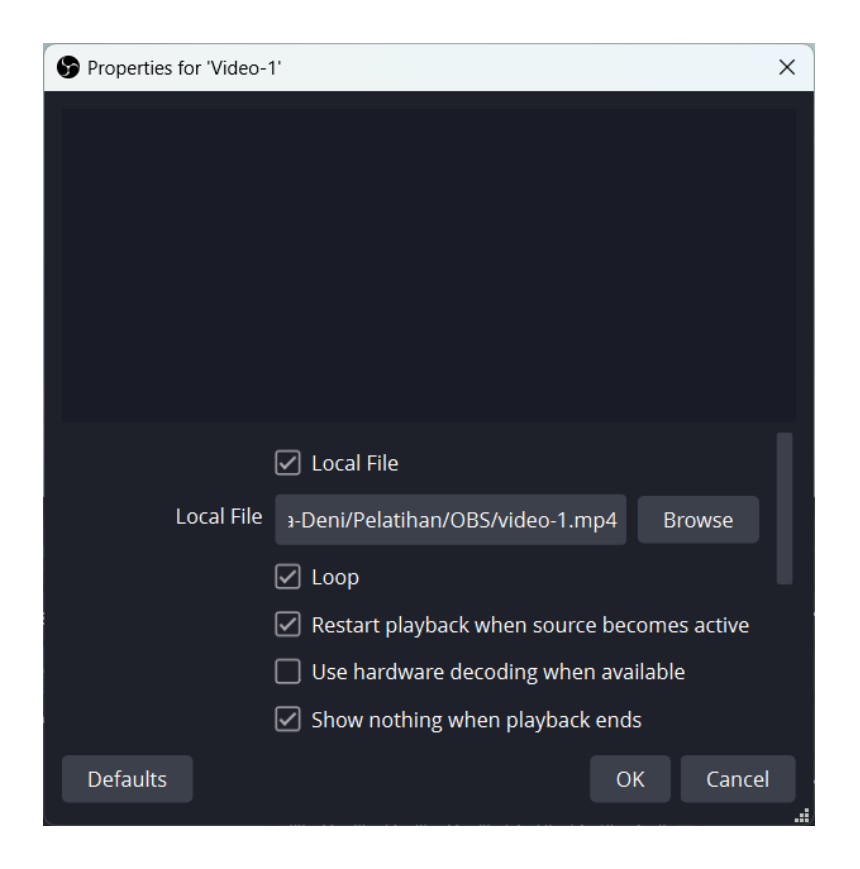

6. Pada gambar di atas, klik tombol OK, maka hasilnya akan tampak seperti gambar berikut ini:

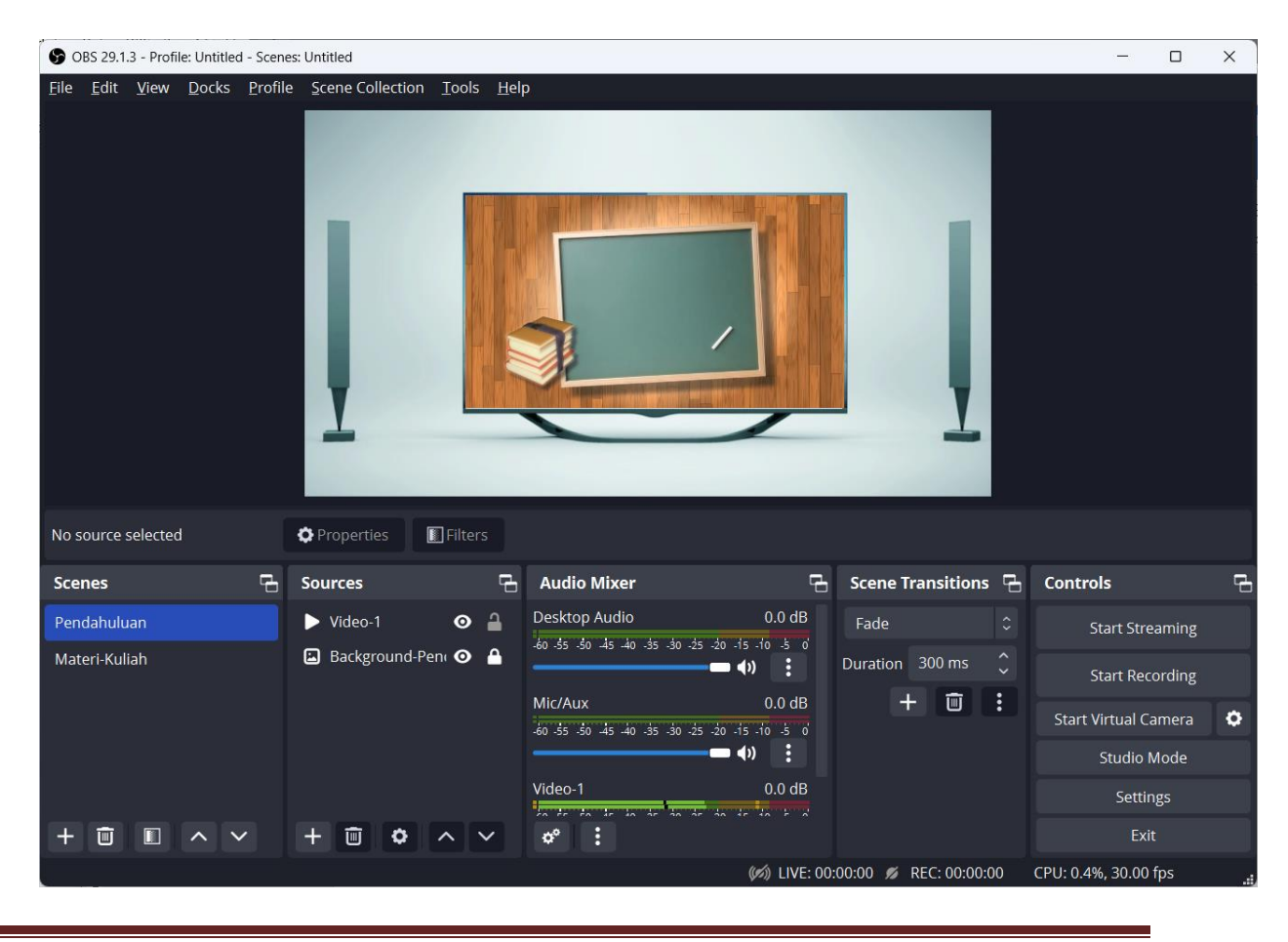

- 7. Posisikan gambar tersebut, kemudian klik kunci pada Source Image tersebut agar gambarnya tidak dapat dipindah-pindah.
- 8. Selanjutnya copy logo dari Scene Materi-Kuliah, kemudian di paste di scene Pendahuluan, maka hasilnya dapat dilihat seperti berikut ini:

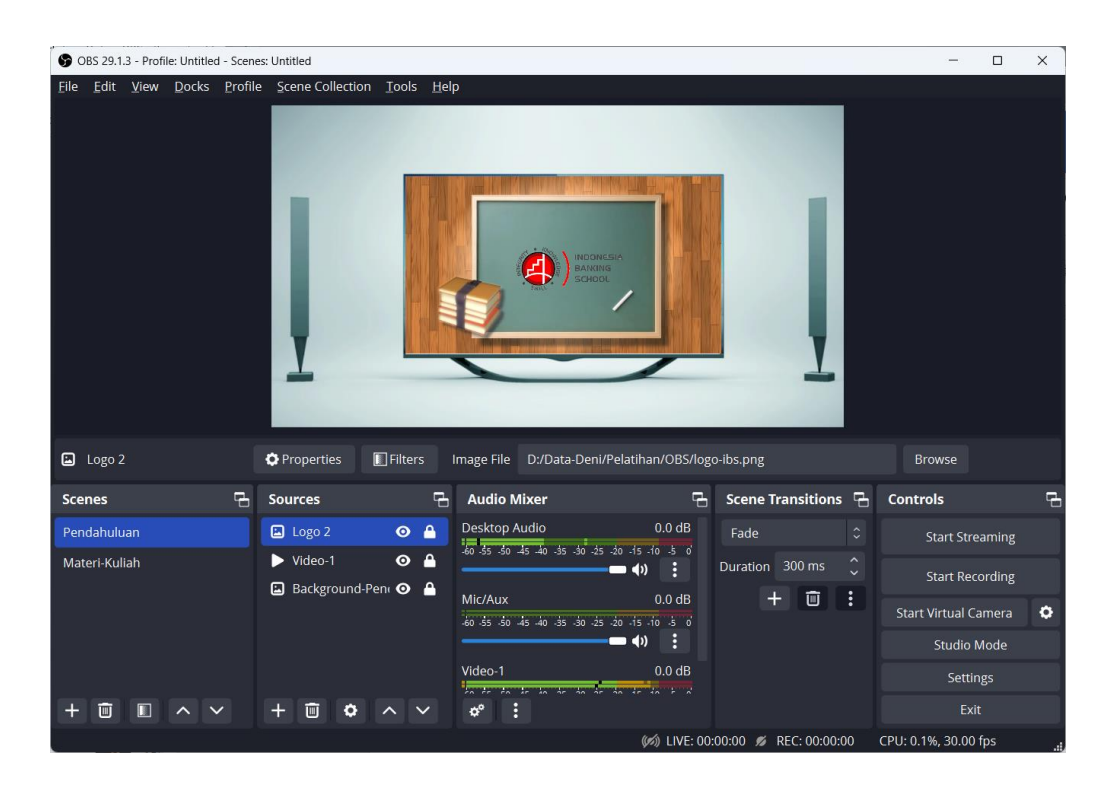

Selanjutnya Masukkan Teks Berjalan di bawah Layar dengan tulisannya adalah:
 "Selamat Datang Di Kuliah E-Marketing Dalam Materi Pada Pertemuan Ini Adalah E-Commerce >>> ", maka hasilnya adalah seperti gambar berikut:

| S OBS 29.1.3 - Profile: Untitled - Scen                          | es: Untitled                                      |                                                    |                                     | – 🗆 X                        |  |
|------------------------------------------------------------------|---------------------------------------------------|----------------------------------------------------|-------------------------------------|------------------------------|--|
| <u>File Edit View D</u> ocks <u>P</u> rofil                      | e <u>S</u> cene Collection <u>T</u> ools <u>F</u> | lelp                                               |                                     |                              |  |
| h E-Commerce >>> Selamat Datang Di Kuliah E-Marketing Dalam Mate |                                                   |                                                    |                                     |                              |  |
| ав Teks jalan                                                    | Properties  Filters                               | Select font Select color                           | arketing Dalam Materi Pada Pertemua | an Ini Adalah E-Commerce >>> |  |
| Scenes 🔁                                                         | Sources                                           | 🗄 Audio Mixer                                      | 🕒 Scene Transitions 🖓               | Controls 🔂                   |  |
| Pendahuluan                                                      | ab Teksjalan 🛛 🧿 🔒                                | Desktop Audio                                      | 0.0 dB Fade 🗘                       | Start Streaming              |  |
| Materi-Kuliah                                                    | Logo 2     O ▲     Video-1     O ▲                | -60 -55 -50 -45 -40 -35 -30 -25 -20 -15            | -10 -5 0<br>Duration 300 ms         | Start Recording              |  |
|                                                                  | 🖾 Background-Peni 🗿 🔒                             | Mic/Aux<br>-60 -55 -50 -45 -40 -35 -30 -25 -20 -15 | 0.0 dB + U :                        | Start Virtual Camera         |  |
|                                                                  |                                                   |                                                    | » :                                 | Studio Mode                  |  |
|                                                                  |                                                   | Video-1                                            | 0.0 dB                              | Settings                     |  |
| + 🔟 🗉 🔺 🗸                                                        | + 🗊 🌣 ^ 🗸                                         | *                                                  |                                     | Exit                         |  |
|                                                                  |                                                   |                                                    | (6) LIVE: 00:00:00 💋 REC: 00:00:00  | CPU: 0.2%, 30.00 fps,        |  |

- c. Menambahkan Scene Akhir
  - 1. Pada bagian Scenes, klik tombol Tambah (+) yang berada di bawah sebelah kiri, maka akan muncul tampilan berikut ini:

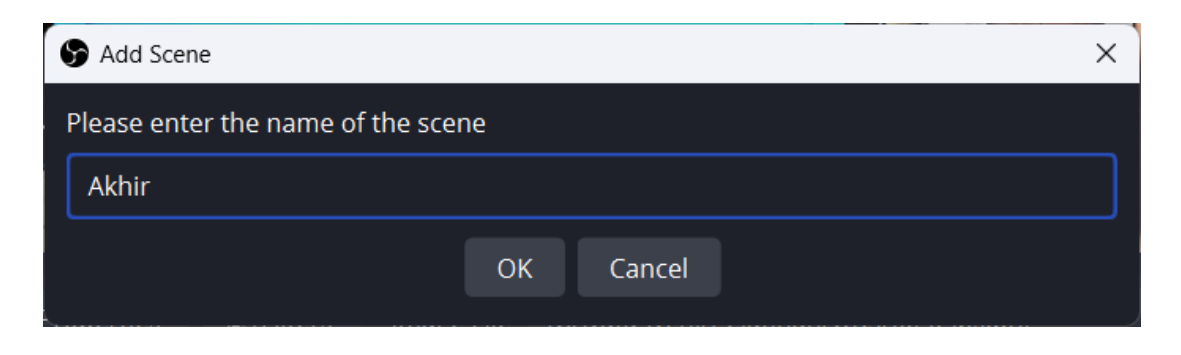

2. Pada Add Scene, masukkan nama scene : Akhir, kemudian klik tombol Ok, maka akan muncul tampilan berikut ini:

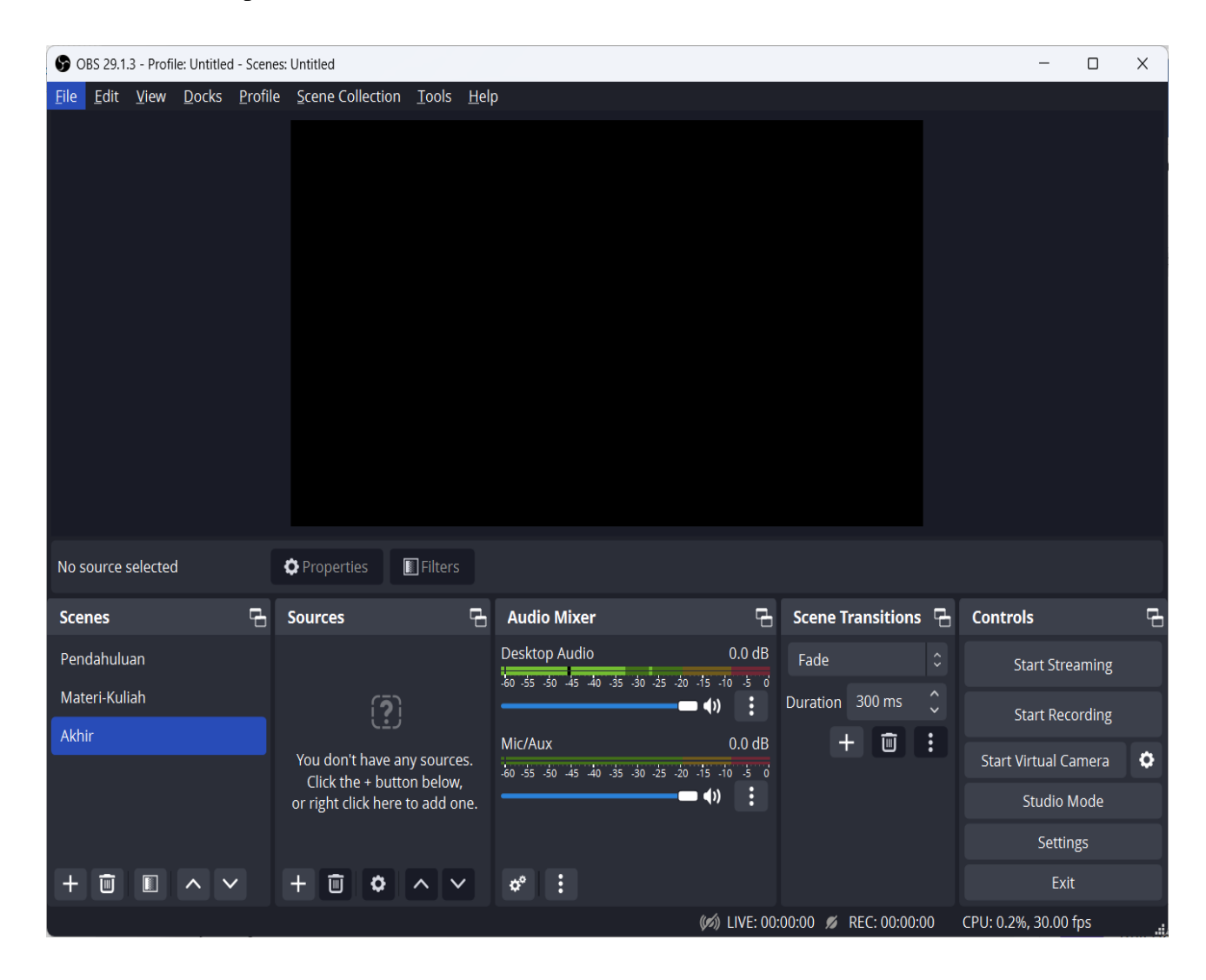

3. Pada bagian Source, klik tombol Tambah (+) yang berada di bawah sebelah kiri, maka akan muncul tampilan berikut ini:

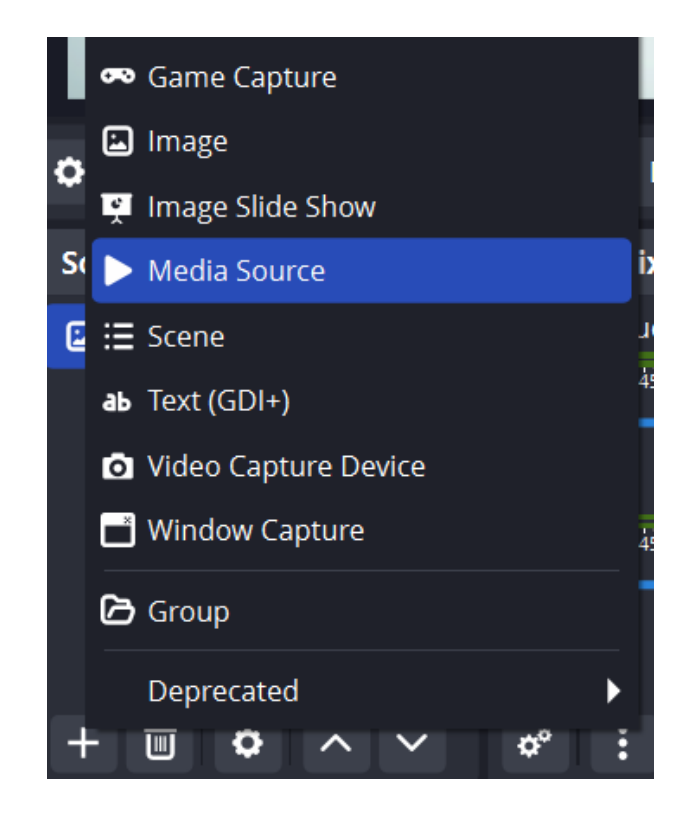

4. Setelah di klik Media Source, maka akan muncul tampilan berikut ini:

| S Create/Select Source |    | ×      |
|------------------------|----|--------|
| Oreate new             |    |        |
| Video-Akhir            |    |        |
| Add Existing           |    |        |
| Video-1                |    |        |
| Make source visible    |    |        |
|                        | ОК | Cancel |

5. Pada gambar di atas, Masukkan namanya: Video-Akhir, kemudian klik tombol Ok, maka akan muncul tampilan berikut ini:

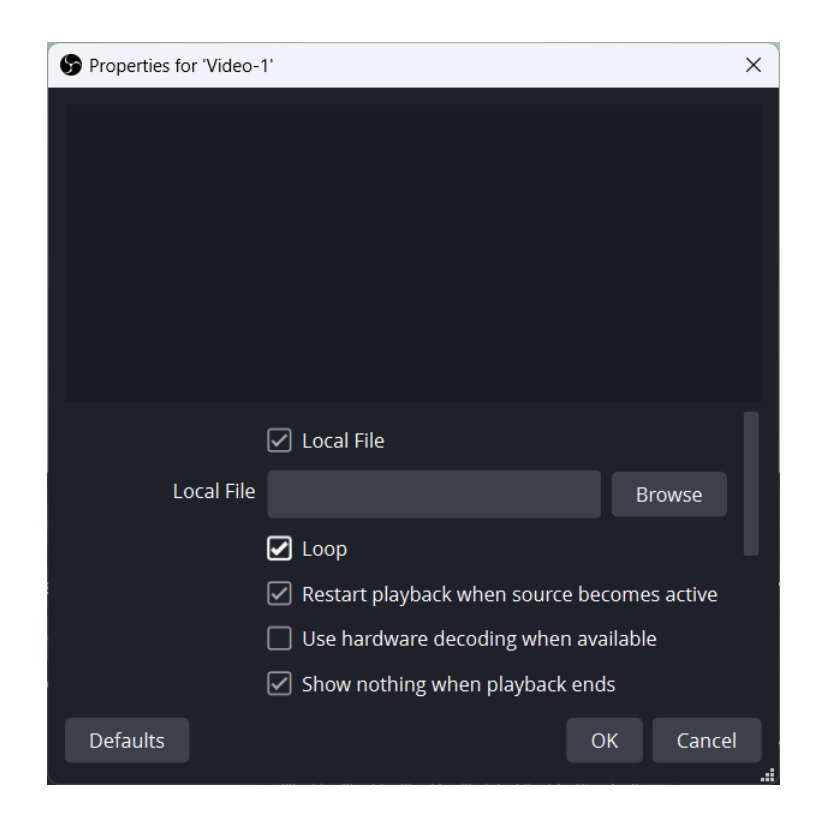

6. Pada gambar di atas ceklist pada pilihan Loop, kemudian klik tombol Browse, maka akan muncul tampilan berikut:

| S Local File                                                                  |                                                                                                    |            | ×                           |
|-------------------------------------------------------------------------------|----------------------------------------------------------------------------------------------------|------------|-----------------------------|
| $\leftarrow \rightarrow \checkmark \uparrow$                                  | 🚞 « Pelati > OBS >                                                                                                    | ✓ C Search | n OBS 🔎                     |
| Organize 🔹 New fo                                                             | older                                                                                                    |            | □ - □ ?                     |
| Gambar                                                                        | Constant of the second second |            |                             |
|                                                                               | Bahan materi                                                                                                    | Gambar     | papan tulis                 |
| <ul> <li>This PC</li> <li>Local Disk (C:)</li> <li>Local Disk (D:)</li> </ul> | Droperti OBS                                                                                                    | video-1    | video-ending                |
| File -                                                                        | name video anding                                                                                                    |            | adia Filos (t mp4 t m4u t t |
| File                                                                          | name. Video-ending                                                                                                    |            | Open     Cancel             |

7. Pada gambar di atas pilihlah file video yang akan dimasukkan, kemudian klik tombol Open, maka akan kembali ke tampilan sebelumnya seperti berikut:

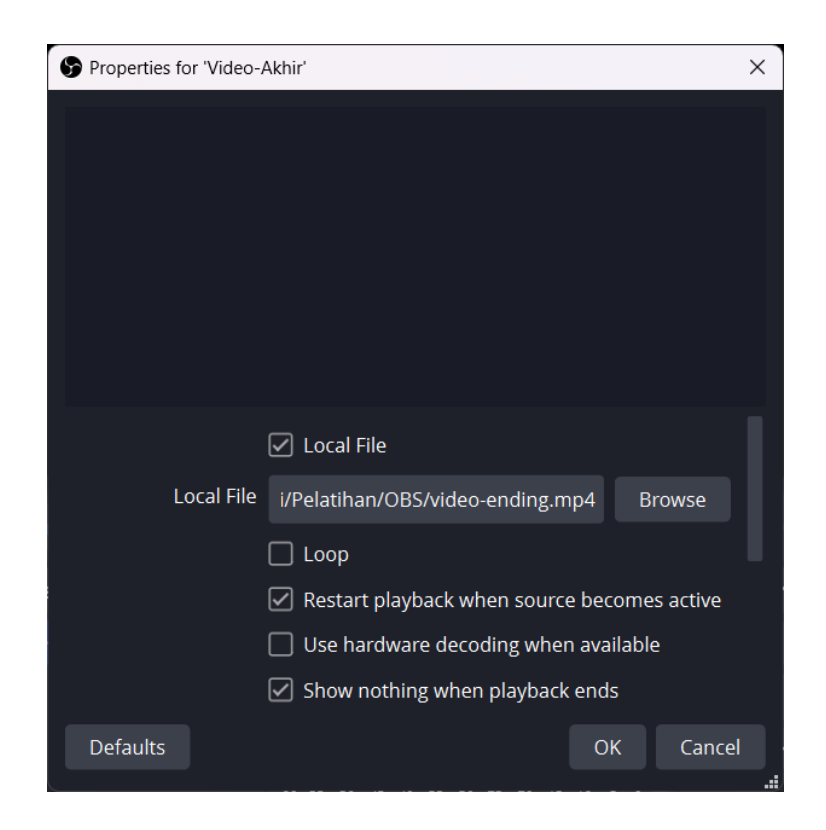

8. Pada gambar di atas, klik tombol OK, maka hasilnya akan tampak seperti gambar berikut ini:

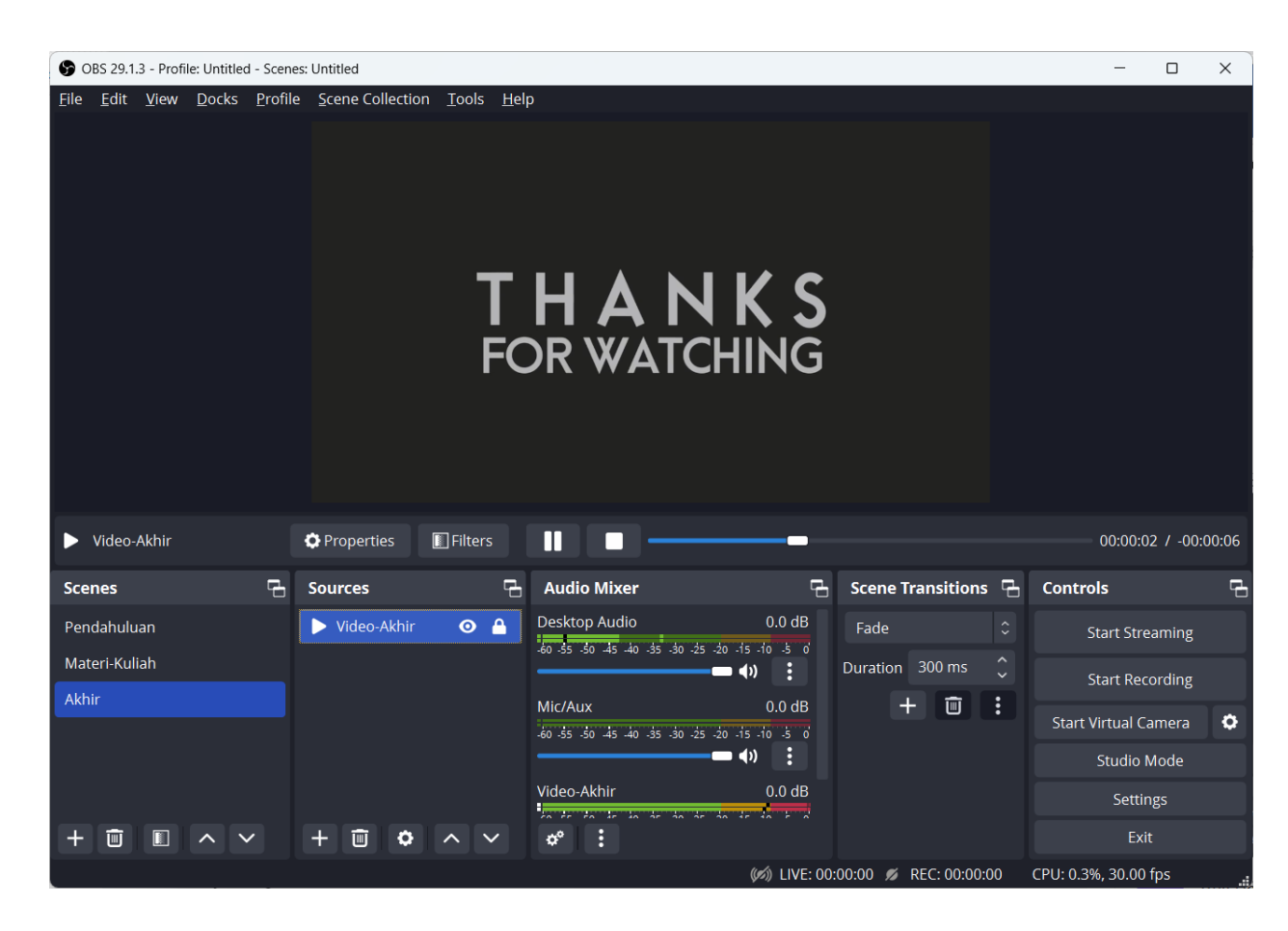

9. Posisikan gambar tersebut, kemudian klik kunci pada Source Image tersebut agar gambarnya tidak dapat dipindah-pindah.

## 1.9. Merekam Video

Untuk merekam video pembelajaran kuliah menggunakan 3 scene yaitu scene Pendahuluan, scene Materi-Kuliah, dan scene Akhir langkah-langkahnya adalah sebagai berikut:

1. Tempatkan tampilan pada scene Pendahuluan seperti gambar berikut ini:

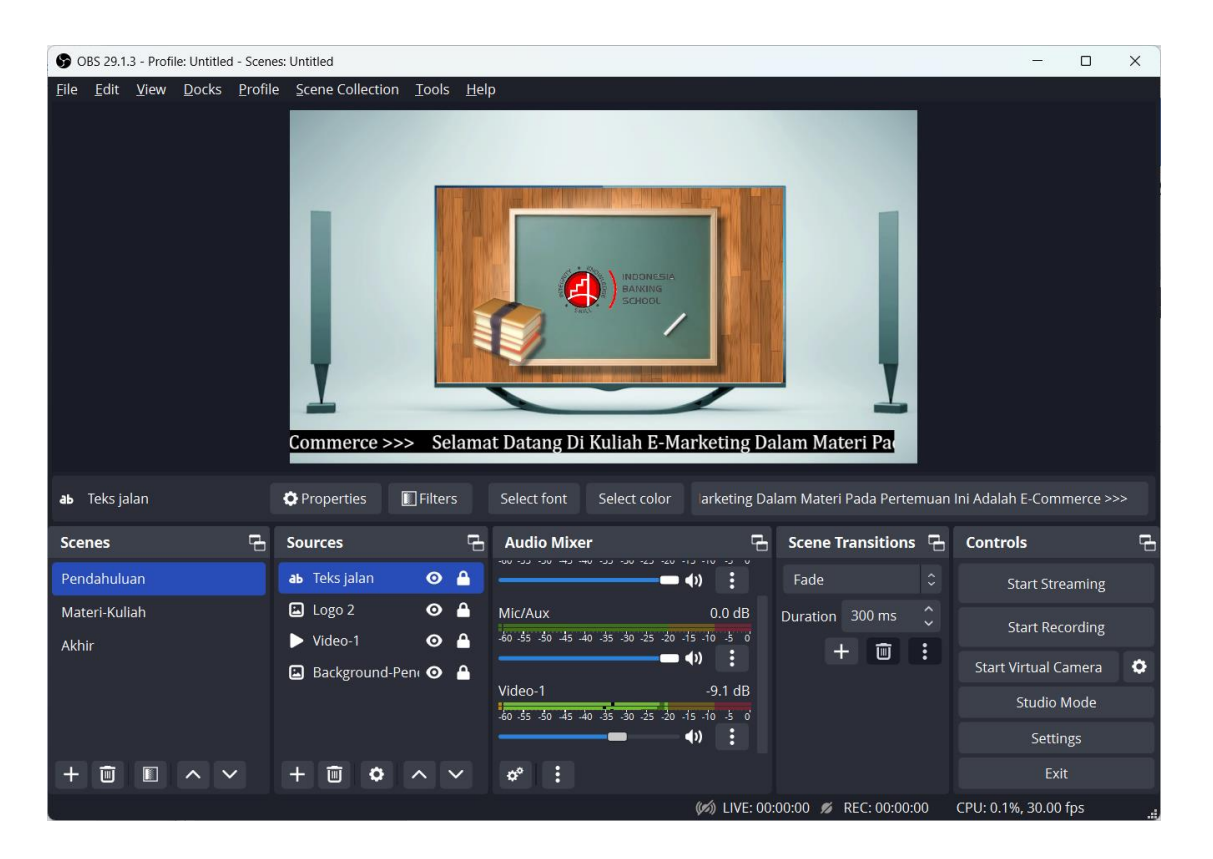

- 2. Selanjutnya klik tombol Recording, atau menggunakan hotkeys : Crtl+R, maka aplikasi akan memulai recording.
- 3. Setelah kira-kira cukup waktu untuk pendahuluan, selanjutnya klik Scene : Materi-Kuliah, kemudian mulai menjelaskan materi pada Powerpoint mulai dari awal slide sampai akhir slide.
- 4. Setelah selesai menjelaskan materi kuliah, selanjutnya klik Scene Akhir untuk menampilkan akhir dari perekaman.
- 5. Setelah selesai, kemudian dapat klik tombol Stop Recording untuk mengakhir perekaman.
- 6. Selanjutnya file hasil perekamanan dapat dilihat pada folder yang sudah disetting atau ke menu File kemudian pilih Show Recording

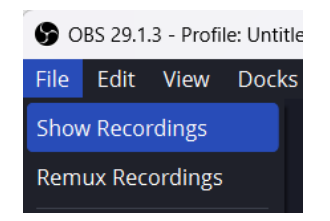